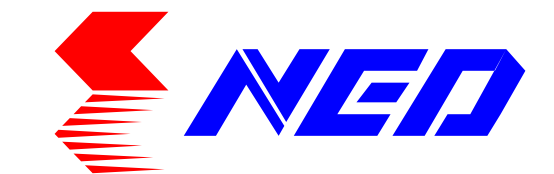

## User's Manual Line Scan Camera Type : RCDL4K8GE

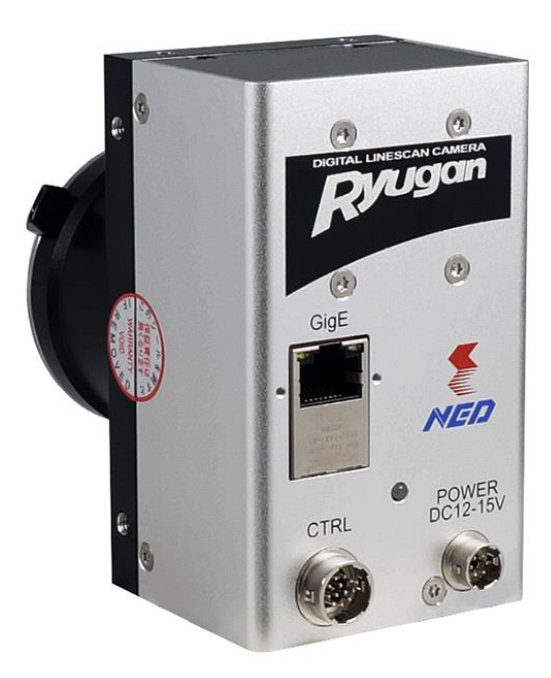

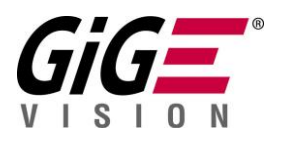

### NIPPON ELECTRO-SENSORY DEVICES CORPORATION

GigE Vision is a registered trademark of AIA

#### For Customers in the U.S.A.

This equipment has been tested and found to comply with the limits for a Class A digital device, in accordance with Part 15 of the FCC Rules. These limits are designed to provide reasonable protection against harmful interference when the equipment is operated in a commercial environment. This equipment generates, uses, and can radiate radio frequency energy and, if not installed and used in accordance with the instruction manual, may cause harmful interference to radio communications. Operation of this equipment in a residential area is likely to cause harmful interference, in which case the user will be required to correct the interference at his or her own expense.

#### For Customers in the EU

This equipment has been tested and found to comply with the essential requirements of the EMC Directive 2004/108/EC, based on the following specifications applied: EU Harmonised Standards EN55032:2015 Class A EN55032:2012 Class A EN55011:2009+A1:2010 Class A EN61000-6-2:2005

#### **Directive on Waste Electrical and Electronic Equipment (WEEE)**

Please return all End of Life NED products to the distributor from whom the product was purchased for adequate recycling and / or disposal. All costs of returning the Product to NED are borne by the shipper.

## Introduction

Thank you for purchasing NED's Line Scan Camera. We look forward to your continued custom in the future.

## For safety use

- For your protection, please read these safety instructions completely before operating the product and keep this manual for future reference.
- The following symbols appear next to important information regarding safe product handling.

| 🔥 Warning        | If the product is not handled properly, this may result in serious injury or possible death.         |
|------------------|----------------------------------------------------------------------------------------------------|
| <b>A</b> Caution | If the product is not handled properly, this may result in physical injury or cause property damage. |

## **Safety precaution**

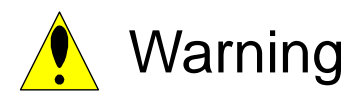

- Never disassemble or modify this product, unless otherwise specified to do so in this manual.
- When hands are wet, avoid handling this product and do not touch any of the connection cable pins or other metallic components.
- Do not operate this product in an environment that is exposed to rain or other severe external elements, hazardous gases or chemicals.
- If the product is not to be used for an extended period of time, as a safety precaution, always unplug the connection cable from the camera unit.
- If the product installation or inspection must be executed in an overhead location, please take the necessary measures to prevent the camera unit and its components from accidentally falling to the ground.
- If smoke, an abnormal odor or strange noise is emitted from the camera unit, first turn OFF power, then unplug the cable from the camera unit.
- This product is not intended for use in a system configuration built for critical applications.

## Instructions before use

- Only operate this product within the recommended environmental temperature range.
- Use only the specified power source and voltage rating.
- Do not drop this product. Avoid exposure to strong impact and vibrations.
- Install the camera unit in a well-ventilated environment, in order to prevent the camera from overheating.
- If the camera must be installed in an environment containing dust or other particles, take required measures to protect the camera unit from dust adhesion.
- Do not unplug the cable while power is being supplied to the camera unit. To prevent product damage, always shut down the power supply before unplugging the power cable.
- When the surface of the camera window becomes dirty due to dust or grime, black smudges appear in the displayed image. Use an air blower to remove the dust particles. Dip a cotton swab into ethanol alcohol and clean the camera window. Be careful not to scratch the glass.
- Use of non-infrared lighting such as a fluorescent lamp is recommended. If halogen lighting is employed, always install an infrared filter into your system configuration.
- Note that exposure to long wavelength light outside of the sensors visible optical range can affect the image.
- Sensitivity may fluctuate depending on the spectral response level of the light source. In cases like this, changing the light source to one with a different spectral response level may reduce this problem. Moreover, this irregular sensitivity can be completely lost by using 4.8 pixel correction function. Please refer to 4.8 pixel correction function for details.
- Note that when the sensor is exposed to excessive quantities of light, blooming may occur, because this product does not have a special Anti-Blooming function.
- Suitable measures should be taken to protect the colour filter on sensor from bright light when it is not in use.

If the sensor is continually exposed to excessive amount of light over time, the colour filter may become faded.

- For stabilized image capturing, turn on the power supply and execute aging for ten to twenty minutes before actually using the camera unit.
- Do not share the power supply with motor units or other devices that generate noise interference.
- Do not disconnect the camera while rewriting the embedded memory.
- When you change the exposure mode that is set at the NED factory, input control signal (CC1) from the capture board.
- SG (Signal Ground) and FG (Frame Ground) are connected inside the camera. Please install your system such that a loop is not created by the GND potential difference.

## **Product Warranty**

#### Warranty Period

- The product warranty period, as a general rule, is two years from purchase; however for detailed conditions please contact the sales representative for your region/country.
- However, in some cases due to the usage environment, usage conditions and/or frequency of use, this warranty period may not be applicable.

#### Warranty Scope

- Product repair will be performed on a Return To Manufacturer basis. On-site maintenance will incur additional charges.
- If defects in material or workmanship occur during the warranty period, the faulty part will be replaced or repaired by us free of charge. Return shipping charges must be paid by the sender. However, the following cases fall outside of the scope of this warranty:
- The expired date of the warranty period on the product repaired or replaced during the warranty period of the original product is the same as the expired date of the warranty period on the original product.

#### Exclusions from Warranty Coverage

- We will under no circumstances assume responsibility for the following cases: damage caused by fire, earthquake, other acts of a third party, other accidents, negligent or intentional misuse by the user, or other usage under extraordinary circumstances.
- Damages (e.g. loss of business profits, business interruption, etc.) resulting from use or non-use.
- Damages caused by use other than as described in this document.
- Damages resulting from malfunction due to a connected device.
- Damages resulting from repairs or modifications performed by the customer.

#### Fault Diagnosis

- As a general rule, in the first instance fault diagnosis should take the form of a telephone call or an email to enable us to assess the circumstances of the malfunction.
- However, depending on the customer's requests, we, or our agent, may require an additional fee for this service.

 $\mathbf{5}$ 

Exclusion of Liability for Compensation for Missed Opportunities

Regardless of whether within the warranty period or not, our warranty does not cover compensation for missed opportunities for our customers, or our customers' customers, caused by a fault of our products, nor for damage to products other than our own, or related business.

#### Note about Product Usage

This product has been designed and manufactured as a general-purpose product for general industry. In applications expected to be life-critical or safety-critical, the installer or user is requested to install double or triple failsafe systems.

#### **Repair Service Outline**

The cost of dispatching engineers etc. for repair service is not included in the price of purchased and supplied goods. On request, arrangements can be made separately.

#### Scope of Repair Service

The above assumes business dealings and usage to take place in the customer's region / country. In cases of business dealings and/or usage outside the customer's region/country, separate consultation is required.

## **Table of Contents**

| 1 Product Outline                                         | 11 |
|-----------------------------------------------------------|----|
| 1.1 Features                                              | 11 |
| 1.2 Applications                                          | 11 |
| 1.3 Image Sensor                                          | 13 |
| 1.4 RGB Synthesis method with Bayer at pixel              | 13 |
| 1.5 Performance Specifications                            | 14 |
| 2 Camera Setting and Optical Interface                    | 16 |
| 2.1 Setting Camera                                        | 16 |
| 2.2 Fixing Camera                                         | 16 |
| 2.3 Optical Interface                                     | 18 |
| 2.4 Calibration with User White Pixel Correction Function | 19 |
| 3 Hardware                                                | 21 |
| 3.1 Camera Connection                                     | 21 |
| 3.2 Input / Output Connectors and Indicator               | 23 |
| 3.3 Power Supply Connection                               | 24 |
| 3.4 External Trigger Connector (HR10G-10R-12PB)           | 25 |
| 3.4.1 RS-422 Input                                        | 26 |
| 3.4.2 LVDS Input                                          | 26 |
| 3.4.3 TTL Input                                           | 27 |
| 3.4.4 RS-422 Output                                       | 27 |
| 3.4.5 LVDS Output                                         | 28 |
| 3.4.6 TTL Output                                          | 28 |
| 3.4.7 Relation of External Trigger Input and Output       | 29 |
| 3.5 RJ-45 Connector                                       | 30 |
| 3.6 LED indicating camera status                          | 30 |
| 4 Camera Control                                          | 31 |
| 4.1 Flow of Camera Control                                | 31 |
| 4.1.1 GenICam overview                                    | 31 |
| 4.1.2 List of Camera Control Registers                    | 31 |
| 4.2 Details on register system                            | 38 |
| 4.2.1 Category                                            | 38 |
| 4.2.2 Device Control                                      | 39 |

| 4.2.2.1 Displaying Temperature of Camera                    |    |
|-------------------------------------------------------------|----|
| 4.2.3 Image Format Control                                  | 40 |
| 4.2.3.1 OffsetX and Width Settings                          | 40 |
| 4.2.3.2 Height Setting                                      | 41 |
| 4.2.3.3 Setting Pixel Horizontal Binning Mode               | 42 |
| 4.2.3.4 Setting Horizontal Pixel Binning                    | 42 |
| 4.2.3.5 Setting Pixel Vertical Binning Mode                 | 42 |
| 4.2.3.6 Setting Vertical Pixel Binning                      | 43 |
| 4.2.3.7 Scan Direction                                      | 43 |
| 4.2.3.8 Pixel Format Setting                                | 43 |
| 4.2.3.9 Test Pattern                                        | 44 |
| 4.2.4 Acquisition Control                                   | 47 |
| 4.2.4.1 Setting Line Rate                                   | 47 |
| 4.2.4.2 Setting Trigger Selector                            |    |
| 4.2.4.3 Setting Permission for using External Trigger       |    |
| 4.2.4.4 Setting Trigger signal                              |    |
| 4.2.4.5 Setting Exposure Mode                               |    |
| 4.2.4.6 Setting Exposure Time                               | 50 |
| 4.2.5 Analog Control                                        | 51 |
| 4.2.5.1 Setting Analog gain                                 | 51 |
| 4.2.5.2 Gain type selection                                 | 51 |
| 4.2.5.3 Setting Digital gain                                | 52 |
| 4.2.5.4 Offset type selection                               | 52 |
| 4.2.5.5 Setting Digital Offset                              | 53 |
| 4.2.5.6 Setting Balance White Auto                          | 53 |
| 4.2.5.7 Setting Gamma correction                            | 53 |
| 4.2.6 Color Transformation Control                          | 54 |
| 4.2.6.1 Color Transformation settings                       | 54 |
| 4.2.6.2 Select Color Transformation item                    | 54 |
| 4.2.6.3 Setting Color Transformation Value                  | 56 |
| 4.2.7 Digital IO Control                                    | 56 |
| 4.2.7.1 Setting I/O signal                                  | 56 |
| 4.2.7.2 Setting Line Mode                                   | 56 |
| 4.2.7.3 Setting Input Signal Polarity Reversal              | 57 |
| 4.2.7.4 Setting Line Source                                 | 57 |
| 4.2.7.5 Setting I/O Signal Format                           |    |
| 4.2.7.6 Setting External Line Trigger Chattering Prevention | 59 |
| 4.2.8 Encoder Control                                       | 59 |

| 4.2.8.1 Setting Encoder Control                                                                                                    | 59                                                                                                    |
|----------------------------------------------------------------------------------------------------|----------------------------------------------------------------------------------------------------|
| 4.2.8.2 Setting Input Signal for Encoder Source A                                                                                                    | 60                                                                                                    |
| 4.2.8.3 Setting Input Signal for Encoder Source B                                                                                                    | 60                                                                                                    |
| 4.2.8.4 Setting Encoder Mode                                                                                                    | 60                                                                                                    |
| 4.2.8.5 Setting Encoder Divider                                                                                                    | 61                                                                                                    |
| 4.2.8.6 Setting Encoder Output Mode                                                                                                    | 62                                                                                                    |
| 4.2.8.7 Setting Encoder Status                                                                                                    | 62                                                                                                    |
| 4.2.8.8 Setting Time of Encoder Timeout                                                                                                    | 62                                                                                                    |
| 4.2.8.9 Setting Encoder Reset Signal                                                                                                    | 63                                                                                                    |
| 4.2.8.10 Setting Encoder Reset Activation                                                                                                    | 63                                                                                                    |
| 4.2.9 User Set Control                                                                                                    | 64                                                                                                    |
| 4.2.9.1 Setting Memory Selection                                                                                                    | 64                                                                                                    |
| 4.2.9.2 Setting Memory Loading                                                                                                    | 64                                                                                                    |
| 4.2.9.3 Setting Memory Saving                                                                                                    | 65                                                                                                    |
| 4.2.9.4 Resetting Factory camera setting                                                                                                    | 65                                                                                                    |
| 4.2.10 Transport Layer Control                                                                                                    | 66                                                                                                    |
| 4.2.10.1 Setting Persistent IP                                                                                                    | 66                                                                                                    |
| 4.2.10.2 Packet Size                                                                                                    | 67                                                                                                    |
| 4.2.10.3 Packet Delay                                                                                                    |                                                                                                    |
|                                                                                                    |                                                                                                    |
| 4.2.11 NED additional features                                                                                                    | 69                                                                                                    |
| 4.2.11 NED additional features<br>4.2.11.1 Setting Pixel Correction                                                                                                    | <b>69</b><br>69                                                                                                    |
| 4.2.11 NED additional features<br>4.2.11.1 Setting Pixel Correction<br>4.2.11.2 Setting Pixel Correction Target Value                                                                                                    | 69<br>69<br>69                                                                                                    |
| <ul> <li>4.2.11 NED additional features</li></ul>                                                                                                    | <b>69</b><br>69<br>69<br>70                                                                                                    |
| <ul> <li>4.2.11 NED additional features</li></ul>                                                                                                    | <b>69</b><br>69<br>70<br>70                                                                                                    |
| <ul> <li>4.2.11 NED additional features</li> <li>4.2.11.1 Setting Pixel Correction</li> <li>4.2.11.2 Setting Pixel Correction Target Value</li> <li>4.2.11.3 Saving White Pixel Correction Data</li> <li>4.2.11.4 Saving Black Pixel Correction Data</li> <li>4.2.11.5 Setting conditions of White pixel correction and Black correction</li> </ul>                                                                                                    | 69<br>69<br>70<br>70<br>70                                                                                                    |
| <ul> <li>4.2.11 NED additional features</li> <li>4.2.11.1 Setting Pixel Correction</li> <li>4.2.11.2 Setting Pixel Correction Target Value</li> <li>4.2.11.3 Saving White Pixel Correction Data</li> <li>4.2.11.4 Saving Black Pixel Correction Data</li> <li>4.2.11.5 Setting conditions of White pixel correction and Black correction</li> <li>4.3 Setting Procedure of External Trigger Settings (for Examples)</li> </ul>                                                                                                    | 69<br>69<br>70<br>70<br>70<br>70                                                                                                    |
| <ul> <li>4.2.11 NED additional features</li> <li>4.2.11.1 Setting Pixel Correction</li> <li>4.2.11.2 Setting Pixel Correction Target Value</li> <li>4.2.11.3 Saving White Pixel Correction Data</li> <li>4.2.11.4 Saving Black Pixel Correction Data</li> <li>4.2.11.5 Setting conditions of White pixel correction and Black correction</li> <li>4.3 Setting Procedure of External Trigger Settings (for Examples)</li> <li>4.3.1 One-phase Trigger setting (for Example).</li> </ul>                                                                                                    |                                                                                                    |
| <ul> <li>4.2.11 NED additional features</li> <li>4.2.11.1 Setting Pixel Correction</li> <li>4.2.11.2 Setting Pixel Correction Target Value</li> <li>4.2.11.3 Saving White Pixel Correction Data</li> <li>4.2.11.4 Saving Black Pixel Correction Data</li> <li>4.2.11.5 Setting conditions of White pixel correction and Black correction</li> <li>4.3 Setting Procedure of External Trigger Settings (for Examples)</li> <li>4.3.1 One-phase Trigger setting (for Example)</li> <li>4.3.2 Two-phase Trigger setting (for Example)</li> </ul>                                                                                                    | 69<br>69<br>70<br>70<br>71<br>71<br>71                                                                                                    |
| <ul> <li>4.2.11 NED additional features</li> <li>4.2.11.1 Setting Pixel Correction</li> <li>4.2.11.2 Setting Pixel Correction Target Value</li> <li>4.2.11.3 Saving White Pixel Correction Data</li> <li>4.2.11.4 Saving Black Pixel Correction Data</li> <li>4.2.11.5 Setting conditions of White pixel correction and Black correction</li> <li>4.3 Setting Procedure of External Trigger Settings (for Examples)</li> <li>4.3.1 One-phase Trigger setting (for Example)</li> <li>4.3.2 Two-phase Trigger setting (for Example)</li> <li>4.3.3 Software Trigger setting (for Example)</li> </ul>                                                                                                    | 69<br>69<br>70<br>70<br>70<br>71<br>71<br>72<br>73                                                                                                    |
| <ul> <li>4.2.11 NED additional features</li> <li>4.2.11.1 Setting Pixel Correction</li> <li>4.2.11.2 Setting Pixel Correction Target Value</li> <li>4.2.11.3 Saving White Pixel Correction Data</li> <li>4.2.11.4 Saving Black Pixel Correction Data</li> <li>4.2.11.5 Setting conditions of White pixel correction and Black correction</li> <li>4.3 Setting Procedure of External Trigger Settings (for Examples)</li> <li>4.3.1 One-phase Trigger setting (for Example)</li> <li>4.3.2 Two-phase Trigger setting (for Example)</li> <li>4.3.3 Software Trigger setting (for Example)</li> <li>4.4 Calculating the Maximum Value of Packet Delay</li> </ul>                                                                                                    |                                                                                                    |
| <ul> <li>4.2.11 NED additional features</li> <li>4.2.11.1 Setting Pixel Correction</li> <li>4.2.11.2 Setting Pixel Correction Target Value</li> <li>4.2.11.3 Saving White Pixel Correction Data</li> <li>4.2.11.4 Saving Black Pixel Correction Data</li> <li>4.2.11.5 Setting conditions of White pixel correction and Black correction</li> <li>4.3 Setting Procedure of External Trigger Settings (for Examples)</li> <li>4.3.1 One-phase Trigger setting (for Example)</li> <li>4.3.2 Two-phase Trigger setting (for Example)</li> <li>4.3.3 Software Trigger setting (for Example)</li> <li>4.4 Calculating the Maximum Value of Packet Delay</li> <li>4.5 Exposure Mode and Timing</li> </ul>                                                                                                    |                                                                                                    |
| <ul> <li>4.2.11 NED additional features</li> <li>4.2.11.1 Setting Pixel Correction</li> <li>4.2.11.2 Setting Pixel Correction Target Value</li> <li>4.2.11.3 Saving White Pixel Correction Data</li> <li>4.2.11.4 Saving Black Pixel Correction Data</li> <li>4.2.11.5 Setting conditions of White pixel correction and Black correction</li> <li>4.3 Setting Procedure of External Trigger Settings (for Examples)</li> <li>4.3.1 One-phase Trigger setting (for Example)</li> <li>4.3.2 Two-phase Trigger setting (for Example)</li> <li>4.3.3 Software Trigger setting (for Example)</li> <li>4.4 Calculating the Maximum Value of Packet Delay</li> <li>4.5 Exposure Mode and Timing</li> <li>4.5.1 Free run Exposure Mode</li> </ul>                                                                                                    |                                                                                                    |
| <ul> <li>4.2.11 NED additional features</li></ul>                                                                                                    |                                                                                                    |
| <ul> <li>4.2.11 NED additional features</li></ul>                                                                                                    | 69<br>69<br>70<br>70<br>71<br>71<br>71<br>71<br>71<br>71<br>71<br>71<br>71<br>71<br>71<br>73<br>73<br>75<br>75<br>75<br>76<br>77                                           |
| <ul> <li>4.2.11 NED additional features</li></ul>                                                                                                    |                                                                                                    |
| <ul> <li>4.2.11 NED additional features</li> <li>4.2.11 NED additional features</li> <li>4.2.11.1 Setting Pixel Correction</li> <li>4.2.11.2 Setting Pixel Correction Target Value</li> <li>4.2.11.3 Saving White Pixel Correction Data</li> <li>4.2.11.4 Saving Black Pixel Correction Data</li> <li>4.2.11.5 Setting conditions of White pixel correction and Black correction</li> <li>4.3 Setting Procedure of External Trigger Settings (for Examples)</li> <li>4.3.1 One-phase Trigger setting (for Example)</li> <li>4.3.2 Two-phase Trigger setting (for Example)</li> <li>4.3.3 Software Trigger setting (for Example)</li> <li>4.4 Calculating the Maximum Value of Packet Delay</li> <li>4.5 Exposure Mode and Timing</li> <li>4.5.1 Free run Exposure Mode</li> <li>4.5.2 External Trigger (Timed) Exposure Mode</li> <li>4.5.3 External Trigger (TriggerWidth) Exposure Mode</li> <li>4.6 Setting Offset</li> <li>4.7 Setting Gain</li> </ul> | 69<br>69<br>70<br>70<br>71<br>71<br>71<br>71<br>71<br>71<br>71<br>71<br>71<br>71<br>71<br>71<br>71<br>71<br>71<br>71<br>72<br>73<br>75<br>75<br>76<br>76<br>78<br>79<br>79 |
| <ul> <li>4.2.11 NED additional features</li> <li>4.2.11.1 Setting Pixel Correction</li> <li>4.2.11.2 Setting Pixel Correction Target Value</li> <li>4.2.11.3 Saving White Pixel Correction Data</li> <li>4.2.11.4 Saving Black Pixel Correction Data</li> <li>4.2.11.5 Setting conditions of White pixel correction and Black correction</li> <li>4.3 Setting Procedure of External Trigger Settings (for Examples)</li> <li>4.3.1 One-phase Trigger setting (for Example)</li> <li>4.3.2 Two-phase Trigger setting (for Example)</li> <li>4.3.3 Software Trigger setting (for Example)</li> <li>4.3.4 Calculating the Maximum Value of Packet Delay</li> <li>4.5.1 Free run Exposure Mode</li> <li>4.5.2 External Trigger (Timed) Exposure Mode</li> <li>4.5.3 External Trigger (TriggerWidth) Exposure Mode</li> <li>4.6 Setting Offset</li> <li>4.7 Setting Gain</li> <li>4.8 Pixel Correction</li> </ul>                                               |                                                                                                    |

| 5 Basic Camera Setting Checks                  |    |
|------------------------------------------------|----|
| 5.1 Before Power On                            | 84 |
| 5.2 After Power On                             | 84 |
| 6 Sensor Handling Instructions                 |    |
| 6.1 Electrostatic Discharge and the Sensor     | 85 |
| 6.2 Protecting Against Dust, Oil and Scratches | 85 |
| 6.3 Cleaning the Sensor Window                 | 85 |
| 7 Troubleshooting                              |    |
| 7.1 No Image                                   | 86 |
| 7.2 Noise on Image                             | 88 |
| 7.3 Camera becomes hot                         | 89 |
| 8 Others                                       | 90 |
| 8.1 Notice                                     | 90 |
| 8.2 Contact for support                        | 90 |
| 8.3 Product Support                            | 90 |

## **1 Product Outline**

#### 1.1 Features

- Color line scan camera with 7µm 4096 x 2 pixels sensor of Bayer color arrangement
- Easy control of gain / offset / video output with external software
- GigE Vision® external interface for easy connection between camera and PC
- Data transmission up to 100m using a CAT-5e cable or above
- Single power source DC12~15V for operation
- Pixel non-linearity / shading correcting function

#### **1.2 Applications**

- Inspection of transparent panels and PCBs
- Inspection of high speed moving objects
- Flat panel display inspection
- Inspection of glass and sheet-like objects
- Printed circuit board inspection
- This camera utilizes an Intelligent Transportation System
- Outdoor surveillance

An example of visual inspection of metallic parts is shown below.

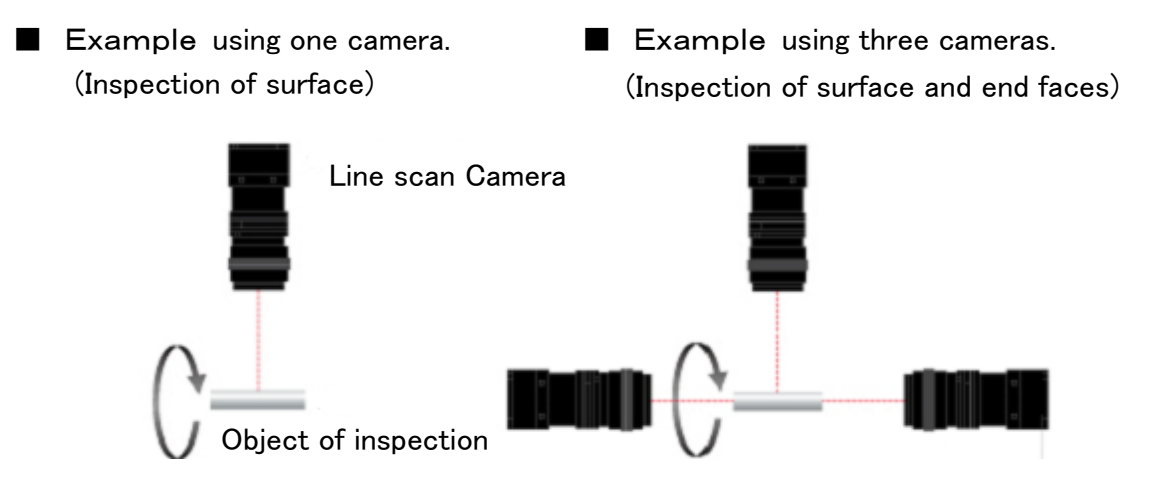

Figure 1-2-1 Visual Inspection of Metallic Cylinder

#### **Object of inspection (example)**

Metallic parts with cylindrical/conical shapes (surface and roller end faces)

- Automobile component
   Architectural reinforcement parts
- Various pin parts

#### **Typical detection item**

Chip · Dent · Scratch · Chipped end faces · External dimensions

#### **Device specification**

- 1. Camera: 4096 pixel Line scan camera
- 2. Controller: Dedicated software for PC system

#### 1.3 Image Sensor

This camera has a Bayer array dual of 4096 pixels with a pixel size of 7  $\mu$ m x 7  $\mu$ m A line color CMOS sensor is used to obtain high sensitivity and high quality images.

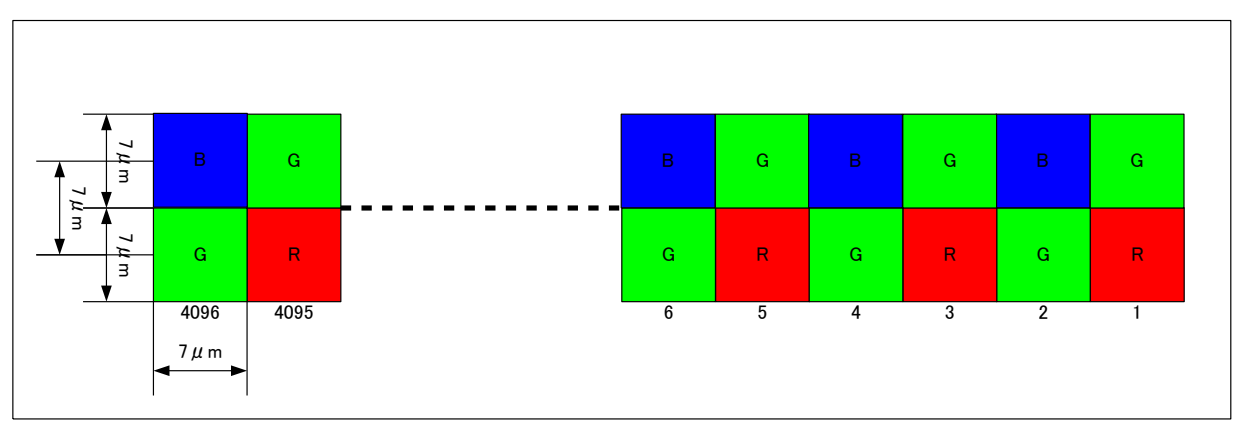

• The sensor array is as follows.

#### 1.4 RGB Synthesis method with Bayer at pixel

|         | 4096 | 4095 | 4094 | 4093 | <br>4 | 3  | 2  | 1  |                 |
|---------|------|------|------|------|-------|----|----|----|-----------------|
| Scan #1 | B1   | G1   | B1   | G1   | B1    | G1 | B1 | G1 | Y coordinate #1 |
|         | G0   | RO   | G0   | R0   | G0    | R0 | G0 | R0 | Y coordinate #0 |

The object moves for one column of pixels and is scanned.

The object moves for next one column of pixels and is scanned.

| Soon #2 | B2 | G2 | B2 | G2 | B2 | G2 | B2 | G2 | Y coordinate #2 |
|---------|----|----|----|----|----|----|----|----|-----------------|
| 30an #2 | G1 | R1 | G1 | R1 | G1 | R1 | G1 | R1 | Y coordinate #1 |

The scanned values of G1 and B1 of the upper column of pixels at Scan #1

and the scanned values of G1 and R1 of the lower column of pixels at Scan #2 are held in memory.

| 4096 | 4095 | 4094 | 4093 | 4  | 3  | 2  | 1  |                                |
|------|------|------|------|----|----|----|----|--------------------------------|
|      | R1   |      | R1   |    | R1 |    | R1 |                                |
| G1   | G1   | G1   | G1   | G1 | G1 | G1 | G1 | RGB color<br>(Y coordinate #1) |
| B1   |      | B1   |      | B1 |    | B1 |    |                                |

The values of R at even numbering pixels and B at odd numbering pixels are determined by interpolation.

RGB color values at each pixel can be synthesized using the above data.

#### **1.5 Performance Specifications**

The Performance Specifications are shown below. The data is shown when the camera is operating at the maximum scan rate, unless otherwise specified.

|                                       | Items                                                    | Specifica                                                                                                    | ations                                       |  |  |  |
|---------------------------------------|----------------------------------------------------------|----------------------------------------------------------------------------------------------------|----------------------------------------------|--|--|--|
| Number of Pix                         | kels                                                     | 409                                                                                                    | 6                                            |  |  |  |
| Pixel Size H                          | x V (µm)                                                 | 7 x <sup>-</sup>                                                                                                    | 7                                            |  |  |  |
| Sensor Lengt                          | h (mm)                                                   | 28.672                                                                                                    |                                              |  |  |  |
| Data Rate (M                          | Hz)                                                      | 125                                                                                                    |                                              |  |  |  |
| Scan Rate [kl                         | lz]/ (μs)                                                | RGB 8 Packed                                                                                                    | 8.4 / (119.0)                                |  |  |  |
| Responsivity<br>[Minimum Ga<br>Value] | (V/ [lx⋅s]) (typically)<br>ain, Pixel Correction Initial | $\begin{array}{ c c c c c c } & 4096 \\ \hline & 7 \times 7 \\ \hline & 28.672 \\ \hline & 125 \\ \hline & RGB 8 Packed & 8.4 / (119.0) \\ \hline & 40 \\ \hline & 125 \\ \hline & RGB 8 Packed & 8.4 / (119.0) \\ \hline & 40 \\ \hline & 125 \\ \hline & RGB 8 Packed & 8.4 / (119.0) \\ \hline & 40 \\ \hline & Analog 5V Conversion Sensitivity/ \\ \hline & Analog Amplifier : x 1 ~ x 10 \\ \hline & Digital(ALL) & : x 1 ~ x 2 \\ \hline & Digital(ALL) & : x 1 ~ x 2 \\ \hline & Digital(R,G,B) & : x 1 ~ x 3 \\ \hline & ALL : -40~40 \\ \hline & R,G,B : -20~20 \\ \hline & GigE \\ \hline & Line In1~3: \\ Exposure trigger, Frame trigger or Encoder sign \\ \hline & RJ45 \\ \hline & Hirose: HR10G (6Pin) \\ \hline & Hirose: HR10G (12Pin) \\ \hline & F Mount \\ \hline & 0 ~ 50 \\ \hline & DC12 ~ 15[\pm5\%] \\ \hline cally & 610 \\ \hline & 60x91.3x100 (F Mount) \\ \hline & 1. Auto White Balance \\ 2 Shading Correction \\ \hline \end{array}$ |                                              |  |  |  |
| Gain Adjustab<br>Analog Amplif        | le Range<br>ier +Digital                                 | Analog Amplifie<br>Digital(ALL)<br>Digital(R,G,B)                                                                                                    | r : x 1 ~ x 10<br>: x 1 ~ x 2<br>: x 1 ~ x 3 |  |  |  |
| Digital Offset                        | Adjustable Range (DN)                                    | ALL :<br>R,G,B                                                                                                    | -40~40<br>: -20~20                           |  |  |  |
| Video output f                        | ormat                                                    | GigE                                                                                                    |                                              |  |  |  |
| Control Input                         |                                                          | Line In1~3:<br>Exposure trigger. Frame trigger or Encoder signal                                                                                                    |                                              |  |  |  |
|                                       | Data/Controller                                          | RJ4                                                                                                    | 5                                            |  |  |  |
| Connectors                            | Power Supply                                             | Hirose: HR1                                                                                                    | 0G (6Pin)                                    |  |  |  |
|                                       | External Trigger                                         | Hirose: HR10                                                                                                    | )G (12Pin)                                   |  |  |  |
| Lens Mount                            |                                                          | F Mo                                                                                                    | unt                                          |  |  |  |
| Operating Ter<br>No Condensa          | nperature (°C)<br>tion                                   | 0 ~                                                                                                    | 50                                           |  |  |  |
| Power Supply                          | Voltage (V)                                              | DC12 ~ 15[±5%]                                                                                                    |                                              |  |  |  |
| Consumption                           | Current (mA) * typically                                 | 610                                                                                                    | )                                            |  |  |  |
| Size W x H :                          | x D (mm)                                                 | 60x91.3x100                                                                                                    | (F Mount)                                    |  |  |  |
| Mass (g) (Ca                          | amera only)                                              | 475 (F N                                                                                                    | lount)                                       |  |  |  |
| Additional Fur                        | nctions                                                  | <ol> <li>Auto White Balance</li> <li>Shading Correction</li> <li>Gain/Offset /Video Outp</li> <li>Programmable Exposu</li> <li>Software Torigger</li> <li>Test Pattern Output</li> </ol>                                                                                                    | out Control<br>re Control                    |  |  |  |
|                                       |                                                          | 7. Two-phase Trigger                                                                                                    |                                              |  |  |  |

#### Table 1-5-1 Performance Specifications

| 8. 2×2 Binning Mode              |
|----------------------------------|
| 9. RGB Color Matrix Transforming |
| 10. Gamma Transforming           |

Remarks: 1) DN : Digital Number (8bit : 0 -255 / 10bit : 0 -1023)

2) Measurements were made at room temperature

The spectral Responsivity is shown below.

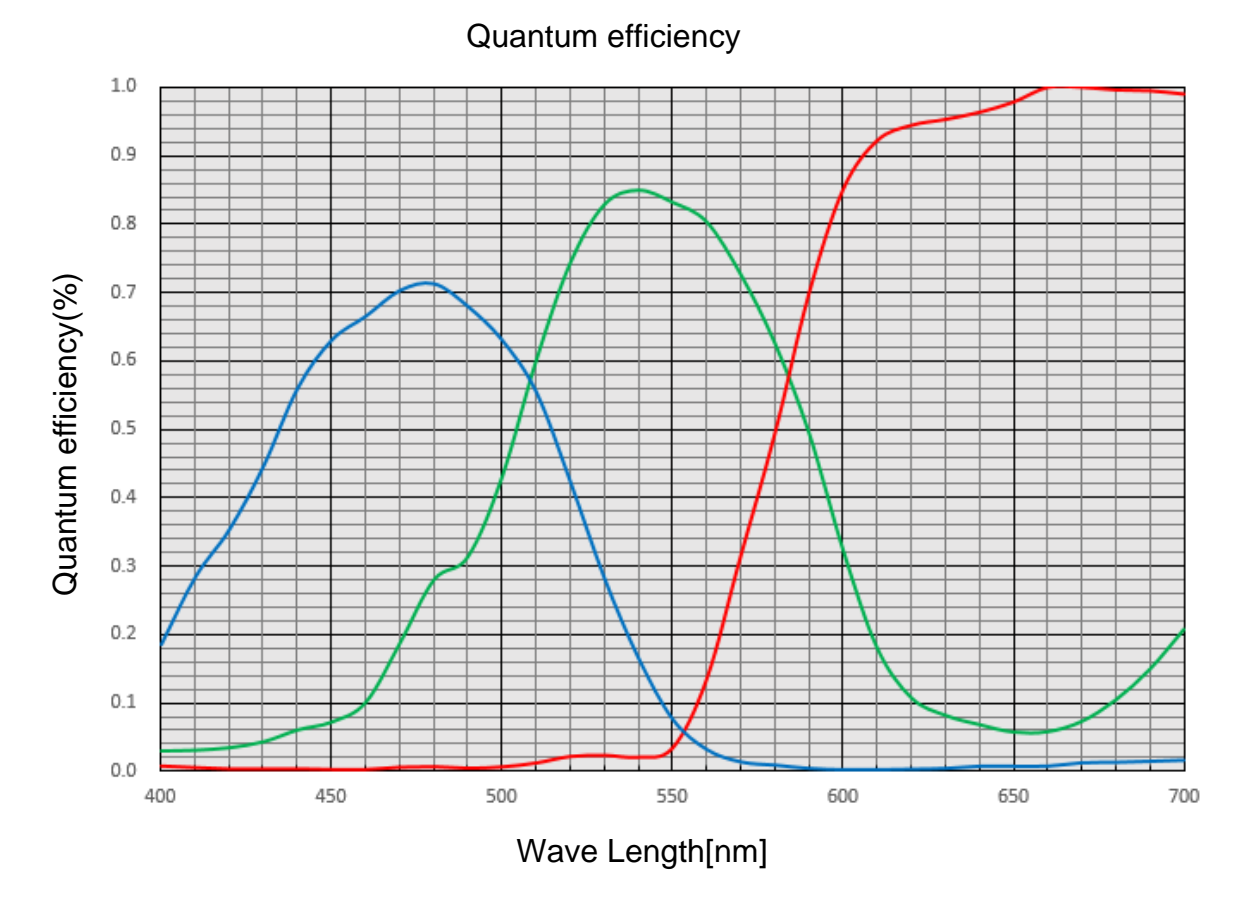

Figure 1-5-1 Spectral Responsivity

## 2 Camera Setting and Optical Interface

#### 2.1 Setting Camera

Use the M4 screw holes or the screw hole for a tripod to set the camera.

#### 2.2 Fixing Camera

Use the M4 screw holes (4 places at the front, 8 places at the side) to fix the camera. Or use the 1/4"-20UNC screw hole (the screw hole for a tripod, 1 place at the side) to fix the camera.

If using the front panel M4 mounting holes, the screw length for fixing the camera should be less than 6mm.

No X-, Y-axis orientation and tilt adjustment mechanism is available. Please provide an adjustment mechanism yourself as necessary.

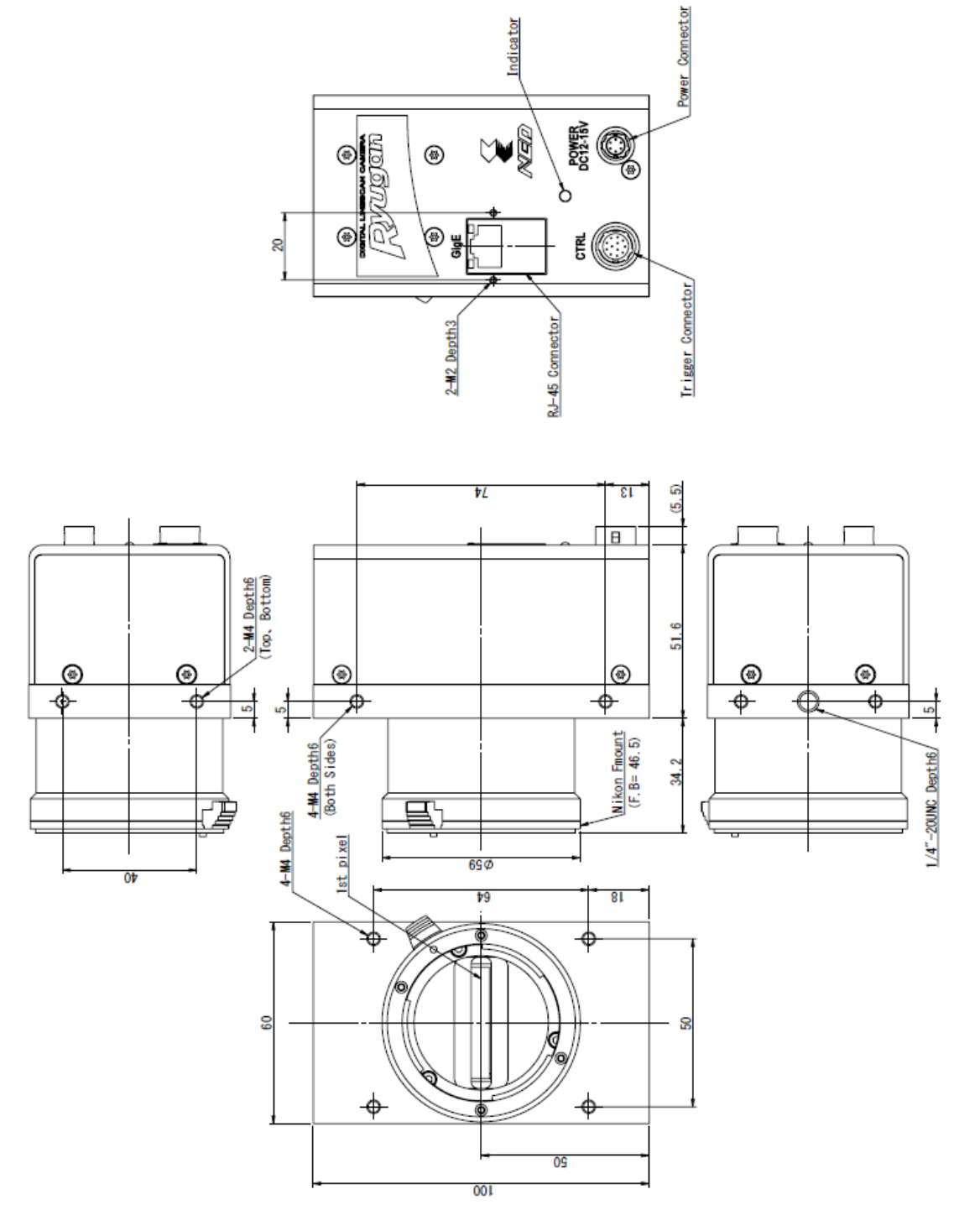

The dimensions for camera are shown below.

Figure 2-2-1 Dimensions (F Mount)

#### 2.3 Optical Interface

The amount and wavelengths of light required to capture useful images depend on the intended use. Factors include the property, speed, the object's spectral characteristics, exposure time, the light source characteristics, the specifications of the acquisition system and so on.

The exposure amount (exposure time x light amount) is the most important factor in getting desirable images. Please determine the exposure amount after studying what is most important to your system.

Keep these guidelines in mind when setting up your light source:

- LED light sources are relatively inexpensive, provide a uniform field and longer life span compared to other light sources. However, they also require a camera with excellent sensitivity.
- Halogen light sources generally provide very little blue relative to infrared light (IR).
- Fiber-optic light distribution systems generally transmit very little blue light relative to IR.
- Metal halide light sources are very bright but have a shorter life span compared to other light sources.

Generally speaking, the brighter light sources, shorter life span.

CMOS image sensors are sensitive to infrared (IR). We recommend using daylight color fluorescent lamps that have low IR emissions. If you use a halogen light source, to prevent infrared from distorting the images use an IR cutoff filter that does not transmit IR wavelengths.

#### 2.4 Calibration with User White Pixel Correction Function

This camera is set to the optimal pixel correction with a daylight fluorescent lamp (NEC FL20SD) before shipping.

Light sources and lens shading can cause non-uniformity.

Calibrate the camera with a user white pixel correction function to cope with lens shading and non-uniform illumination by following below steps.

1) Set the lens and light source which you want to use.

2) Set NED\_FFCMode to "Factory White".

3) Adjust the exposure time and gain to set the signal level to about 200 DN.

4) Execute NED\_PRNUCalibration.

5) Change NED\_FFCMode to "User White".

This calibration can improve the white balance and the waveform flatness of the camera signal.

See below for more details.

# 4.1.2 List of Camera Control Registers4.2.11 NED additional features4.8 Pixel Correction

The waveforms at the calibration processing are shown as an example of this explanation when you use 3-wavelength fluorescent lamp with this camera.

(1) Waveforms using daylight fluorescent lamp The waveform using daylight fluorescent lamp NEC FL20SD with this camera is flat after adjusting white balance at Factory.

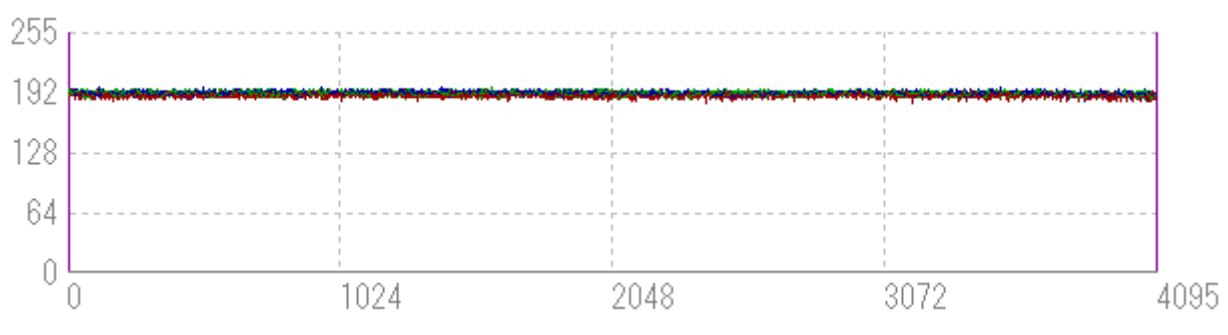

 (2) Waveforms using 3-wavelength fluorescent lamp
 The waveforms using 3-wavelength fluorescent lamp with this camera at Factory white mode are shown below.
 The white balance is broken.

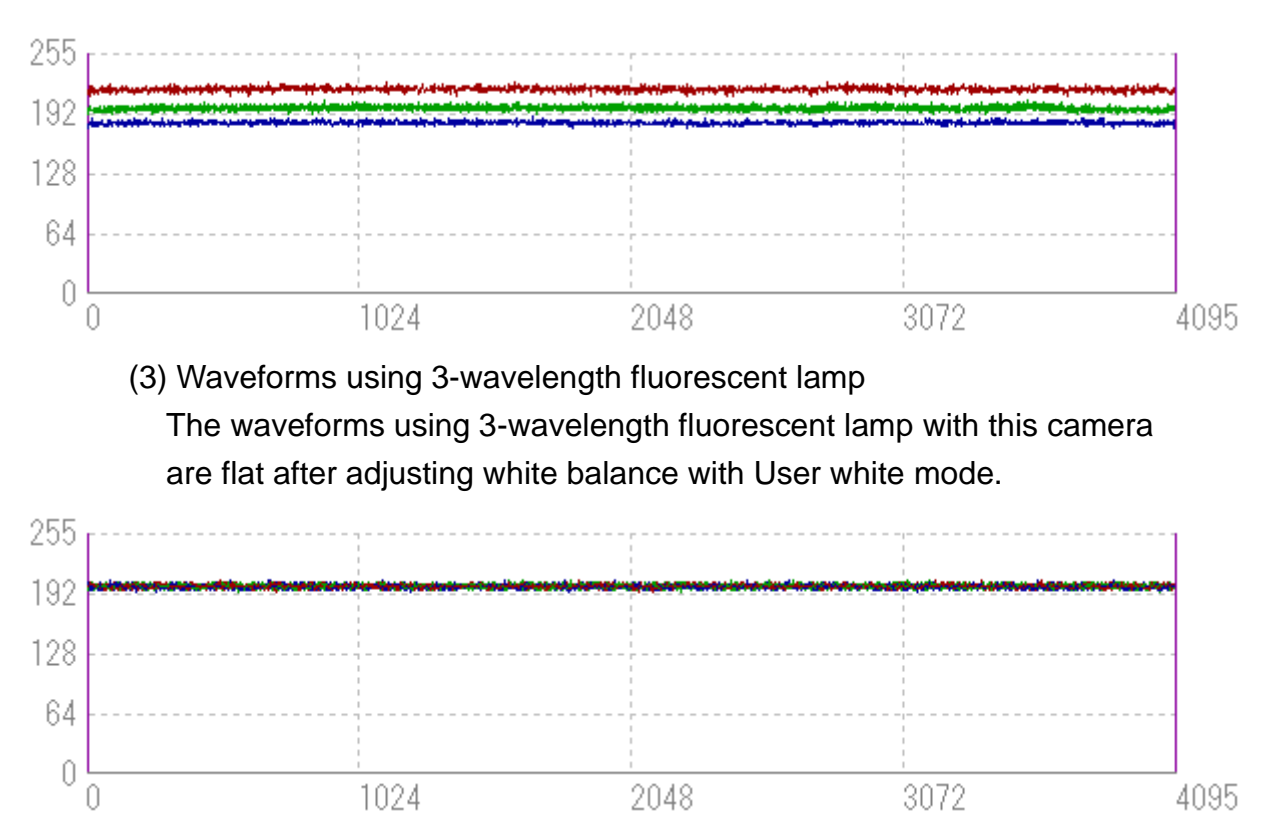

20

## 3 Hardware

#### 3.1 Camera Connection

Use the camera in the following way:

- 1. Connect the camera to the PC with a LAN cable. Notes:
  - 1) Use a CAT-5e or higher grade LAN cable to connect the camera to the PC.
  - 2) In countries requiring CE certification, use a shielded cable.
  - 3) Use a Gigabit Ethernet compatible LAN port.

To add additional cameras use a NIC (Intel: Gigabit CT Desktop Adapter EXPI9301CT etc.) on the PCI or PCI-Express bus.

2. Connect the power to the camera.

Note:

Use a power cable to connect the camera power to the camera. Connect the plug end of the cable to the camera, and the open end to the power supply. In addition, a lens, lens mount, illumination, trigger controller, etc. may be required. Please choose equipment suitable for your application's requirements.

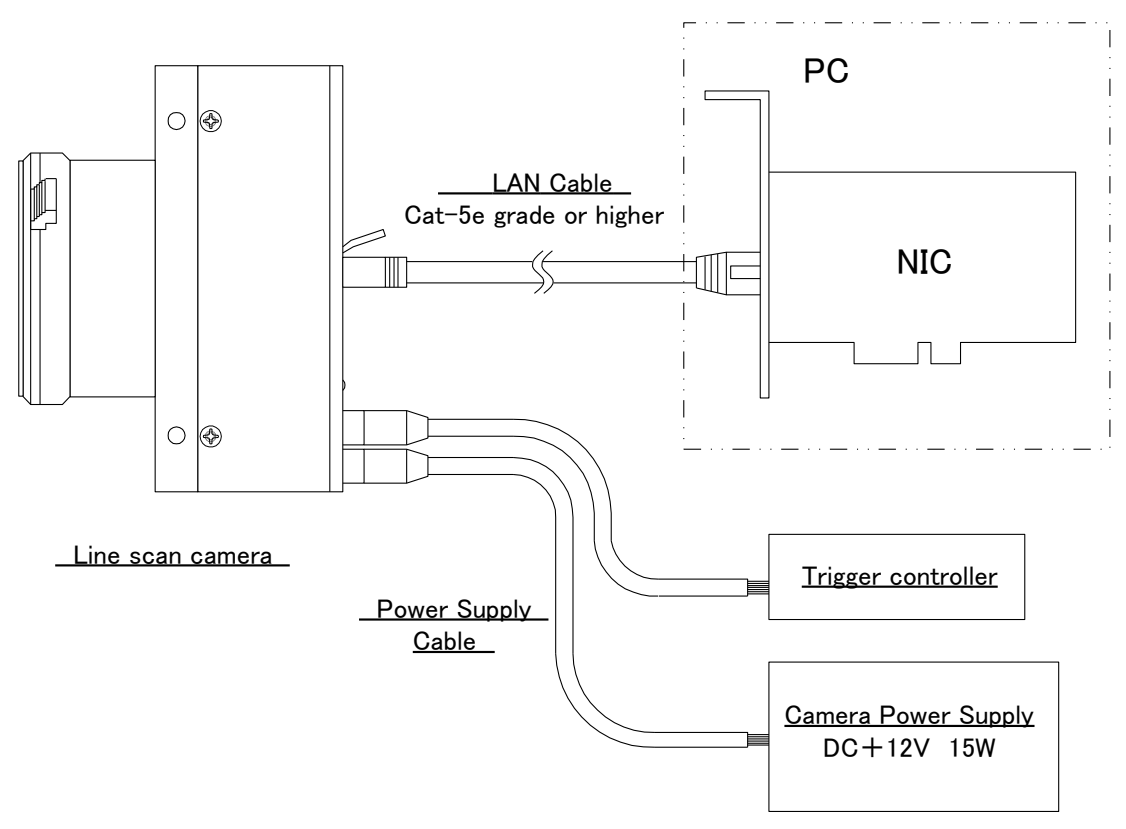

Figure 3-1-1 Connections between Camera and PC etc.

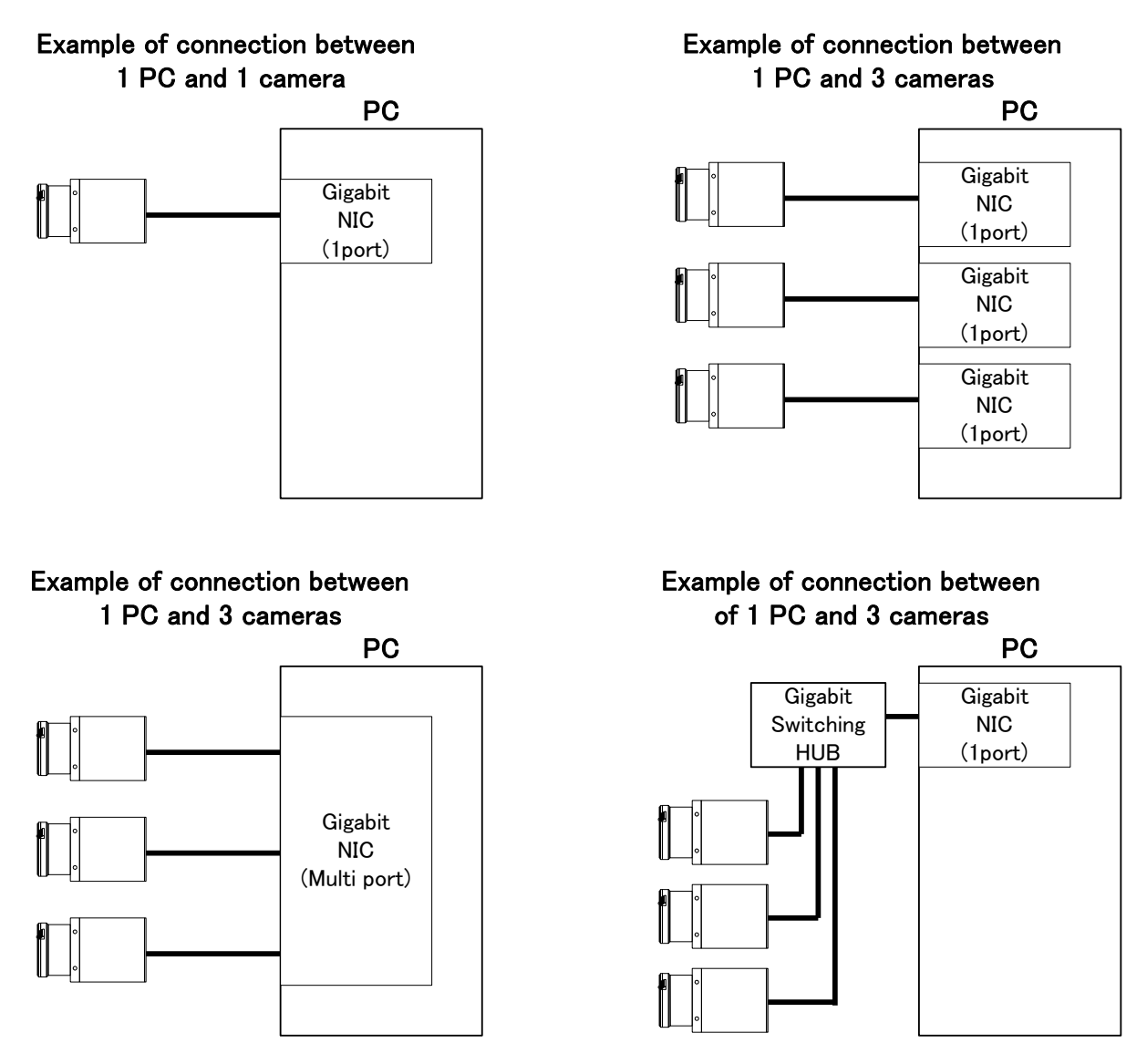

Figure 3-1-2 Example of connection for 1 PC

#### 3.2 Input / Output Connectors and Indicator

The layout of input /output connectors and the indicator lamp are as follows.

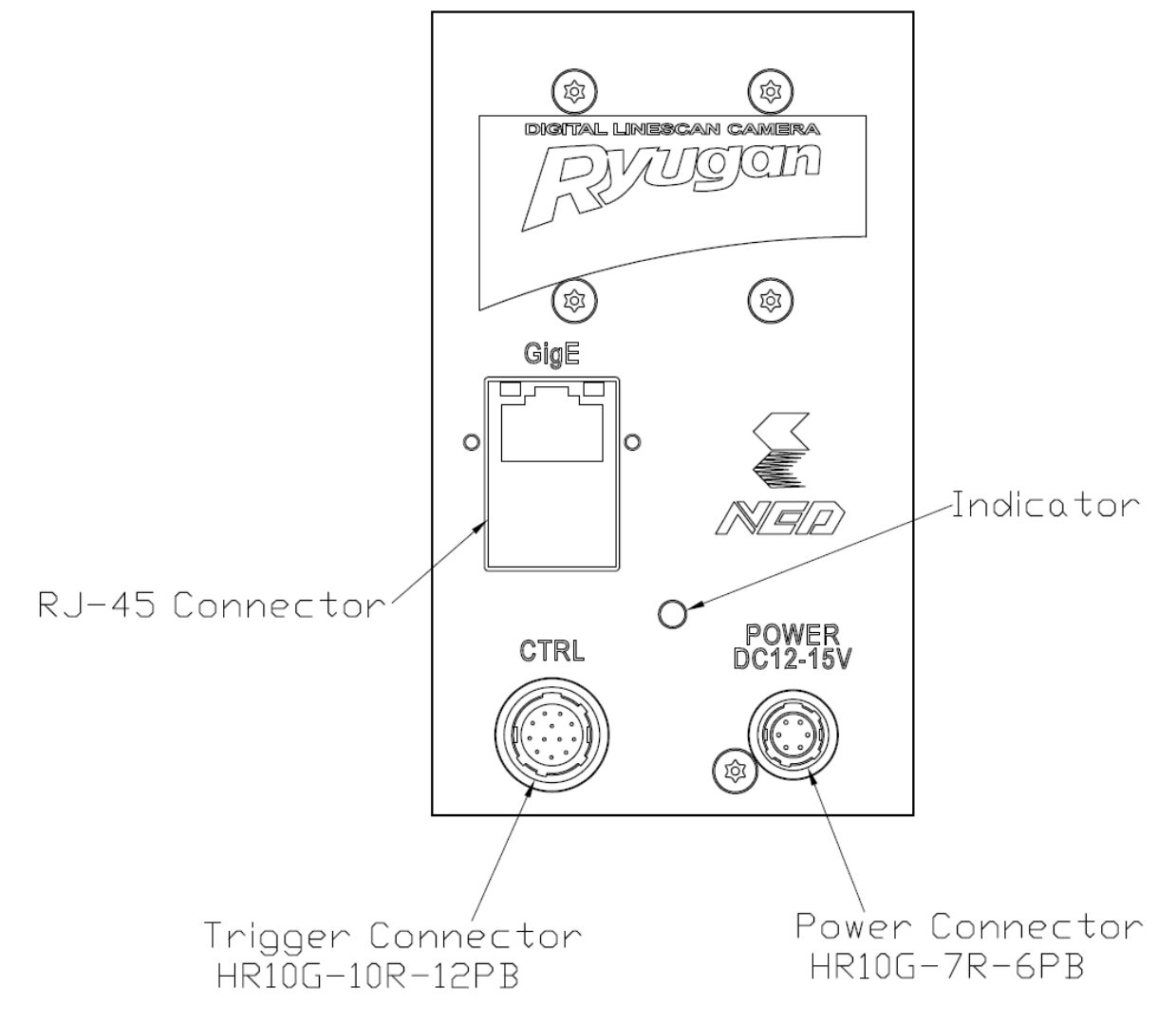

Figure 3-2-1 Input/Output Connectors and Indicator

#### 3.3 Power Supply Connection

6 pin round shape push-pull lock type connector for Power supply.

The pin assignment of the power supply connector is shown below.

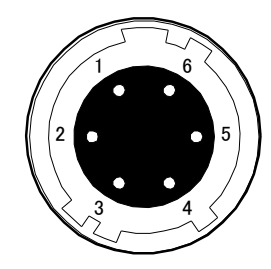

Figure 3-3-1 Power Supply Connector (HR10G-7R-6PB)

| No | NAME     | Color of Cable | No | NAME | Color of Cable |
|----|----------|----------------|----|------|----------------|
| 1  | DC12~15V | White          | 4  | GND  | Green          |
| 2  | DC12~15V | Red            | 5  | GND  | Black          |
| 3  | DC12~15V | NC             | 6  | GND  | NC             |

Table 3-3-1 Pin Assignment of Power Supply Connection

The camera requires a single power supply (DC+12 to +15V).

- When selecting a power source, choose one with the capacity to allow for in-rush current. (15W or more recommended)
- Insert the cable plug securely until it locks into position. This is to prevent the connector from coming loose during power transmission.
- Do not remove the cable while image data is being transmitted
- Compatible Cable (Compatible plug):DGPSH -10 (HIROSE : HR10A -7P 6S)
- Power supply voltage: DC+12 -15V (+/-5%)
  Consumption Current (rated): DC+12V : 610mA
- If the lamp fails to illuminate even after power is switched on, turn off power immediately. Inspect wiring. Check the voltage and capacity of the supplied power source.
- Provide a lightning surge protector on the power supply line for the camera used in the region where the possibility of thunder becomes high.
- Do not share the power supply and ground connection with the apparatus such as the inverter controlled motor units or other devices that generate noise interference to avoid the failure and malfunction of the camera. Place the camera far away from the apparatus generating noise. Do not arrange the signal cables and the power supply cable for camera adjacently.

#### 3.4 External Trigger Connector (HR10G-10R-12PB)

- Round shape push-pull lock type.
- The pin assignment of the External Trigger connector is shown below.

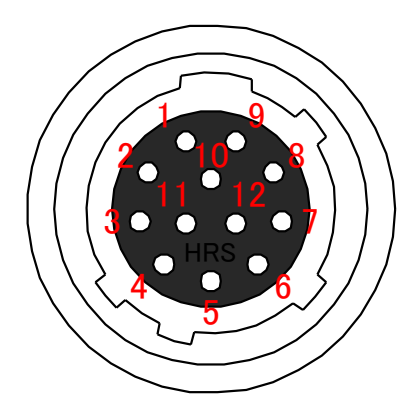

Figure 3-4-1 External Trigger Connector (HR10G-10R-12PB)

This is used in External Trigger mode, or External Frame Trigger mode.

| No | NAME      | I/O | No | NAME      | I/O |
|----|-----------|-----|----|-----------|-----|
| 1  | LineIn1-  | IN  | 7  | LineOut1+ | OUT |
| 2  | LineIn1+  | IN  | 8  | LineIn2-  | IN  |
| 3  | LineIn3-  | IN  | 9  | LineIn2+  | IN  |
| 4  | LineIn3+  | IN  | 10 | Unused    | NC  |
| 5  | GND       | GND | 11 | LineOut2- | OUT |
| 6  | LineOut1- | OUT | 12 | LineOut2+ | OUT |

#### Table 3-4-1 External Trigger Connector Pin Assignments

Notes:

- In order to ensure correct function of the external trigger, make sure to connect Pin 5 (Ground).
- 2) It is recommended to connect the external trigger cable's shield to GND on the power side.
- 3) Use a twisted pair cable, such that + and are paired.
- RS-422, LVDS and TTL are supported for input/output.
- Polarity reversal & chatter prevention functions can be used on the input.

#### 3.4.1 RS-422 Input

When using RS-422 for input, connect a differential input via twisted pair as shown in figure 3-4-2.

For correct operation, make sure to connect GND.

With RS-422, multiple receivers can be connected to one driver.

In such a case, only terminate the furthest receiver.

On this camera, setting the Terminate setting to ON activates the terminator.

#### Notes:

Do not terminate multiple receivers. The signal level will decrease and the signal will not be received correctly.

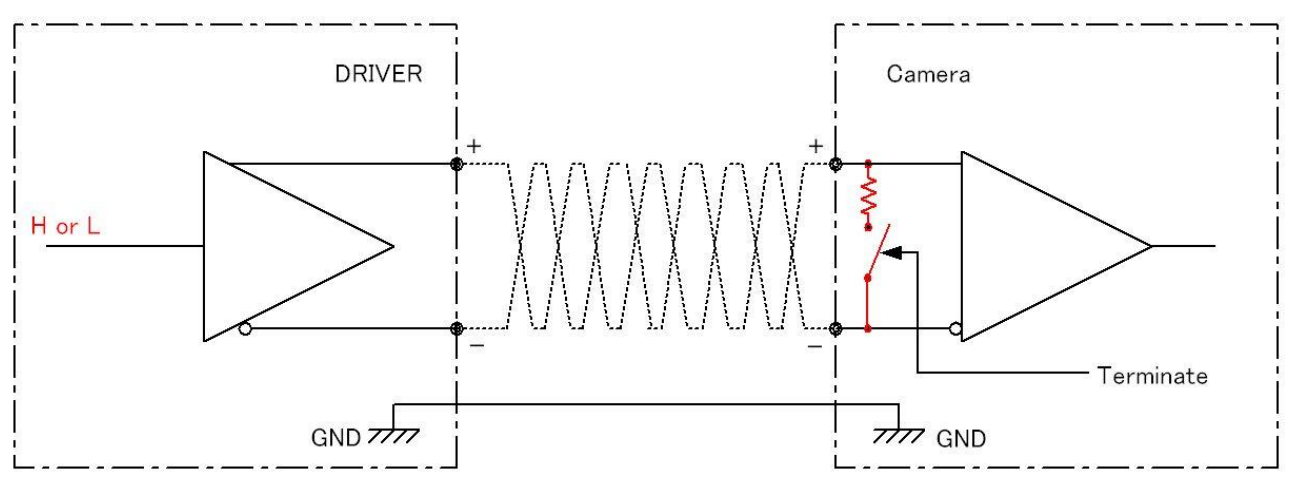

Figure 3-4-2 External Trigger Input Connection Diagram (differential)

#### 3.4.2 LVDS Input

When using LVDS for input, connect in the same way as for RS-422, as Figure 3-4-2. Again, be sure to set Terminate to ON and activate the terminator. If the terminator is not activated the signal may not be received correctly.

#### Notes:

The LVDS Multidrop function is not supported. Only connect 1 device per driver.

If you need to send the signal to multiple cameras, it is possible to use the camera's external trigger output for a cascade connection.

#### 3.4.3 TTL Input

To use TTL input, connect the camera as in figure 3-4-3 below.

To avoid damaging the device, do not input a signal to the - pin.

In addition, make sure that the Terminate setting is OFF and the terminator is inactive. If the terminator is active, the signal may not be received correctly.

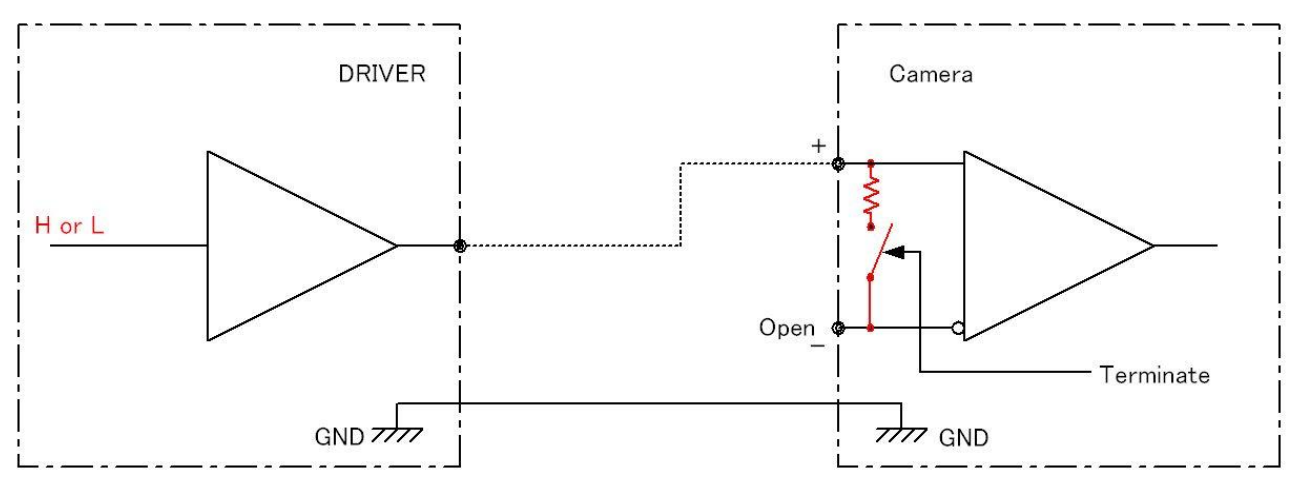

Figure 3-4-3 External Trigger Input Connection Diagram (TTL)

#### 3.4.4 RS-422 Output

To use the RS-422 output, connect the camera with a differential twisted pair as shown in figure 3-4-4. For correct operation, make sure to connect GND.

Multiple receivers can be connected to 1 camera when using RS-422.

In such a case, only terminate the furthest receiver.

#### Notes:

Do not terminate multiple receivers. The signal level will decrease and the signal will not be received correctly.

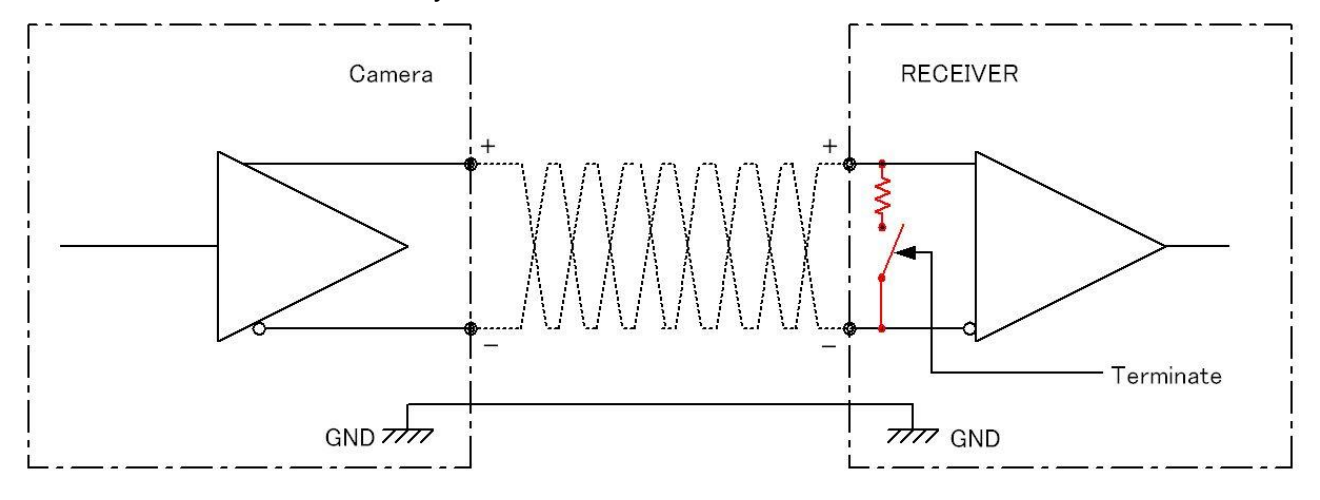

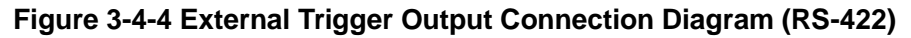

#### 3.4.5 LVDS Output

If the receiver requires LVDS input, it can be connected by attaching resistors to the camera outputs.

Multidrop is not supported. Connect only 1 receiver per camera.

In addition, be sure to check that the receiver side must be terminated.

If not, correct signals may not be received.

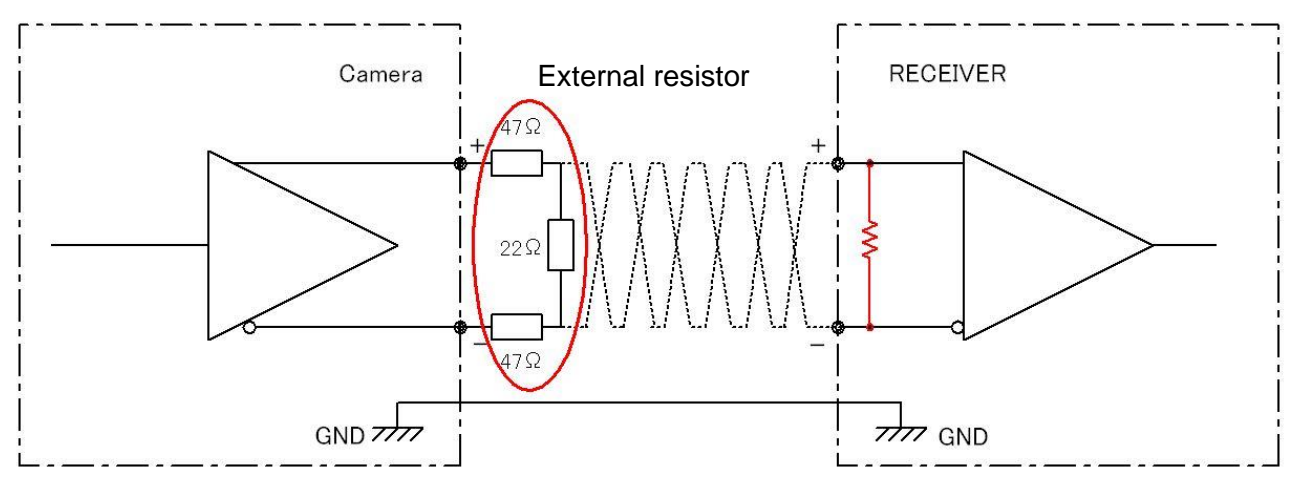

Figure 3-4-5 External Trigger Output Connection Diagram (LVDS)

#### 3.4.6 TTL Output

To use TTL output, connect the camera output as shown in figure 3-4-6.

The Lo level output is 0V, the Hi level output is 3.3V.

To avoid damaging the device, do not connect the - pin.

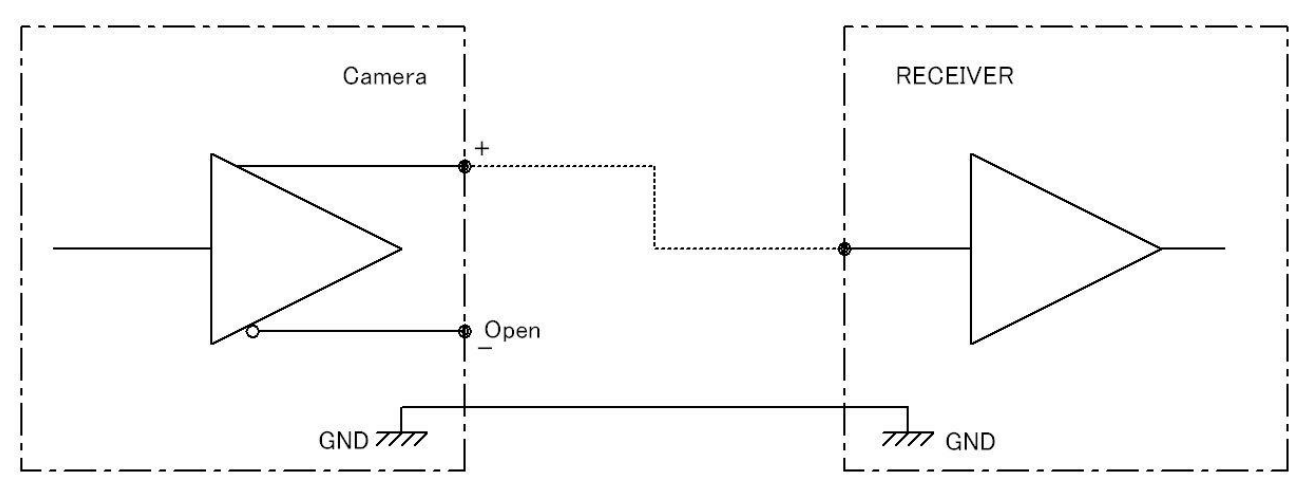

Figure 3-4-6 External Trigger Output Connection Diagram (TTL)

#### 3.4.7 Relation of External Trigger Input and Output

The external trigger output uses the external trigger input driver as an intermediary as shown in figure 3-4-7. Therefore it is possible to switch the output ON/OFF by use of an enable resistor. For settings, see "4.2.6.4 Setting Line Source".

![](_page_28_Figure_3.jpeg)

Figure 3-4-7 Relation of External Trigger Input and Output

#### 3.5 RJ-45 Connector

The camera uses an RJ-45 connector complying with the Gigabit Ethernet standard (1000BASE-T). It can be connected to the LAN connector of your PC via a LAN cable (CAT-5e or above). For applications where there is a lot of vibration or movement, a screw-lock cable can be used.

![](_page_29_Figure_3.jpeg)

![](_page_29_Figure_4.jpeg)

Figure 3-5-1 RJ-45 connector

| No. | Name  |
|-----|-------|
| 1   | TRP1+ |
| 2   | TRP1- |
| 3   | TRP2+ |
| 4   | TRP2- |
| 5   | TRP3+ |
| 6   | TRP3- |
| 7   | TRP4+ |
| 8   | TRP4- |

#### 3.6 LED indicating camera status

The LED is used to indicate power present and to the camera status.

| Camera Status by LED Indicator      | LAN is connected     | LAN is not connected |
|-------------------------------------|----------------------|----------------------|
| Camera Power Supply is off          | off (LED indication) | off (LED indication) |
| Camera Booting Up (Power On)        | Lights orange        | Lights orange        |
| Disconnected cable                  | -                    | Lights red           |
| Device Discovery                    | Blinks orange        | -                    |
| Stand-by transmitting image packets | Lights green         | -                    |
| Transmitting image packets          | Blinks green         | -                    |

#### Table 3-6-1 LED indication

## **4 Camera Control**

The camera supports the industrial camera control API Gen<I>Cam, and so camera settings can be easily changed from your application. The camera control registers are listed below. For instructions on how to change the settings, see the manual for your viewer software.

#### 4.1 Flow of Camera Control

#### 4.1.1 GenICam overview

- The camera control register information is saved inside the camera (XML file).
- The frame grabber board reads the XML file during Discovery, and acquires the register information.
- Camera control is enabled after Discovery.
   Check your frame grabber's manual for how to perform device discovery.

#### 4.1.2 List of Camera Control Registers

This camera supports GenICam SFNC 2.3 and the camera setting of the features shown in the table below can be controlled by software attached to the frame grabber board.

| Control Item      | RW                   | VAL<br><factory settings=""></factory> | Description                            |  |
|-------------------|----------------------|----------------------------------------|----------------------------------------|--|
|                   | Device Control       |                                        |                                        |  |
|                   |                      |                                        | User define ASCII code                 |  |
| DeviceUserID      | RW                   |                                        | ASCII code is up to 15 characters      |  |
|                   |                      | <0X00>                                 | The last of ASCII code is "NULL(0x00)" |  |
| DeviceTemperature |                      | Mainboard                              | No pood of Sotting change              |  |
| Selector          | Rvv                  | Mainboard                              |                                        |  |
| DeviceTemperature | R                    |                                        | DeviceTemperature (°C)                 |  |
|                   | Image Format Control |                                        |                                        |  |
| Width             |                      | 8~4096                                 | Number of pixels in a line.            |  |
|                   | RVV                  | <4096>                                 | Must be a multiple of 4.               |  |
| Lloight           |                      | 16~4096                                | Number of lines in a frame             |  |
| Height RV         | RVV                  | <512>                                  | Number of lines in a frame.            |  |

| Table 4-1-1 List of Car | nera Control Registers |
|-------------------------|------------------------|
|-------------------------|------------------------|

|                         |      | 0~1088                          | X Offset Pixel No.                |
|-------------------------|------|---------------------------------|-----------------------------------|
| OffsetX                 | RW   | -0>                             | Number of pixels in a line.       |
|                         |      |                                 | Must be a multiple of 4.          |
| Binning Horizontal Mode | R\// | Sum / Average                   | Addition/ Addition Average        |
| Diming honzontar Mode   | 1    | <sum></sum>                     |                                   |
| Dinning Llorizontol     | D\// | 1 / 2                           | 1(OFF) / 2 pixels                 |
| Dimining Honzontai      | 1    | <1>                             |                                   |
| Binning Vertical Mode   | RW   | Sum / Average                   | Addition / Addition Average       |
|                         |      | <sum></sum>                     |                                   |
| Binning Vertical        | D\\/ | 1 / 2                           | 1(OFF) / 2 pixels                 |
| Binning ventical        |      | <1>                             |                                   |
|                         |      | True /                          | True : Reverse                    |
| ReverseX                | RW   | False                           | False : Forward                   |
|                         |      | <false></false>                 |                                   |
| PixelFormat             | RW   | RGB8Packed                      | No need of Setting change         |
|                         |      | Off /                           |                                   |
|                         |      | GreyHorizontalRamp /            |                                   |
| TestPattern             | RW   | NED_GreyDiagonalRamp /          | Test Pattern Output               |
|                         |      | Color Bar                       |                                   |
|                         |      | <off></off>                     |                                   |
|                         |      | Acquisition Control             |                                   |
| Acquisition in Pata     | RW   | 300 ~ 30030                     | Hz(upit)                          |
| AcquisitionLinerate     |      | <2640>                          | Tiz(unit)                         |
|                         |      | FrameActive /                   | FrameActive : Enabling frame      |
| TriggorSoloctor         | RW   | ExposureStart /                 | ExposureStart : Start (Each line) |
| InggerSelector          |      | DummyFrameOutput                | DummyFrameOutput: Dummy Output    |
|                         |      | <exposurestart></exposurestart> |                                   |
|                         |      | Off /                           | Off : Disabling External trigger  |
| TriggerMode             | RW   | On                              | On : Enabling External trigger    |
|                         |      | <off></off>                     |                                   |
|                         |      | NoConnect/                      | NoConnect : No connection         |
|                         |      | Software/                       | Software : Software Torigger      |
|                         |      | Encorder1/                      | Encorder1 : Encoder selection     |
| TriggerSource           | RW   | LineIn1/                        | LineIn1 : External trigger        |
|                         |      | LineIn2/                        | LineIn2 : External trigger        |
|                         |      | LineIn3                         | LineIn3 : External trigger        |
|                         |      | <noconnect></noconnect>         |                                   |

|                       |      | Rising Edge/      | Rising Edge : Rising Edge              |
|-----------------------|------|-------------------|----------------------------------------|
| TriggerActivation     |      | Falling Edge/     | Falling Edge : Falling Edge            |
|                       |      | Any Edge/         | Any Edge : Rising & Falling Edge       |
|                       | RW   | Level High/       | Level High : "H" level activation      |
|                       |      | Level Low         | Level Low : "L" level activation       |
|                       |      | < Rising Edge>    |                                        |
| NED_DummyFrame        | RW   | 0.0 ~ 600000000.0 |                                        |
| OutputTimeout         |      | <0.0>             | µsec.(unit)                            |
|                       |      | Timed /           | Timed : Value of ExposureTime          |
| Evene ve Mada         |      | Trigger Width     | TriggerWidth : "H" time of External    |
| Exposureiviode        | RW   |                   | trigger                                |
|                       |      | <timed></timed>   |                                        |
| EvenoureTime          |      | 2.0~3331.0        |                                        |
| Exposure nime         | RW   | <376.4>           | 0.1 µsec7 step                         |
|                       |      | Analog Control    |                                        |
|                       |      | x100~x1000        | x1 / x2 / x3 / x4 / x5 / x6 / x8 / x10 |
| NED_AnalogGain        | RW   | <x100></x100>     |                                        |
|                       | RW   | All /             | All : Red,Green,Blue                   |
|                       |      | Red /             | Red : Red                              |
| Gain Selector         |      | Green /           | Green : Green                          |
|                       |      | Blue              | Blue : Blue                            |
|                       |      | <all></all>       |                                        |
| Cain                  | RW   | 1.000000~2.000000 | x1~x2                                  |
| Gain                  |      | <1.000000>        | 0.001957 / step                        |
|                       |      | All /             | All : Red,Green,Blue                   |
|                       | RW   | Red /             | Red : Red                              |
| Black Level Selector  |      | Green /           | Green : Green                          |
|                       |      | Blue              | Blue : Blue                            |
|                       |      | <all></all>       |                                        |
| Plack Loval           |      | -80 ~ 80          | -8080                                  |
| DIACK Level           | RVV  | <0>               | 1.000000 / step                        |
| Balance White Auto RV |      | Off /             |                                        |
|                       | RW   | Once /            | Controls the mode for automatic white  |
|                       |      | Reset             | balancing between the color channels.  |
|                       |      | <off></off>       |                                        |
| Gamma                 | D\// | 0.250~4.000       | 0.250~4.000                            |
| Gamma                 | KVV  | <1.000>           | 0.001000 / step                        |

| Color Transformation Control |      |                                                  |                                           |
|------------------------------|------|--------------------------------------------------|-------------------------------------------|
| Color Transformation         |      | True /                                           | True : On                                 |
|                              | RW   | False                                            | False : Off                               |
| Enable                       |      | <false></false>                                  |                                           |
|                              |      | Gain 00 /                                        |                                           |
|                              |      | Gain 01 /                                        |                                           |
|                              |      | Gain 02 /                                        |                                           |
|                              |      | Gain 10 /                                        |                                           |
|                              |      | Gain 11 /                                        |                                           |
| Color Transformation         | 514  | Gain 12 /                                        | Transformation matrix to access in the    |
| Value Selector               | RW   | Gain 20 /                                        |                                           |
|                              |      | Gain 21 /                                        | selected Color Transformation module.     |
|                              |      | Gain 22 /                                        |                                           |
|                              |      | Offset 0 /                                       |                                           |
|                              |      | Offset 1 /                                       |                                           |
|                              |      | Offset 2                                         |                                           |
| Color Transformation         |      | RW Gain ** : -3.0 ~ 3.0<br>Offset * : -512 ~ 512 | Represents the value of the selected      |
|                              | RW   |                                                  | Gain factor or Offset inside the          |
| value                        |      |                                                  | Transformation matrix.                    |
|                              |      | Digital IO Control                               |                                           |
|                              |      | LineIn1/ LineIn2/ LineIn3/                       | Input : LineIn1 / LineIn2 / LineIn3       |
| Line Selector                | RW   | LineOut1 / LineOut2                              | Output : LineOut1 / LineOut2              |
|                              |      | <linein1></linein1>                              |                                           |
| Line Mode                    | R    | Input/Output                                     | No need of Setting change                 |
| l ine Inverter               | R\// | True / False                                     | True : Input Invert ON                    |
| Line inventer                |      | <false></false>                                  | False : Input Invert Off                  |
| Line Statue                  | R    | True / False                                     | No pood of Sotting change                 |
| Line Status                  |      | <false></false>                                  | No need of Setting change                 |
|                              |      | Off /                                            |                                           |
|                              |      | Acquisition Active /                             | Colorto which internal convisition or I/O |
| Line Source                  | RW   | Frame Active /                                   | Selects which internal acquisition of I/O |
|                              |      | Exposure Active /                                | source signal to output on the selected   |
|                              |      | Encoder 1 /                                      | Line. LineMode must be Output.            |
|                              |      | Lineln1 / Lineln2 / Lineln3                      |                                           |
|                              |      | TTL/                                             | TTL : TTL Output                          |
|                              |      | RS422NotTerminate /                              | RS422NotTerminate : RS422                 |
| Line Format                  | RW   |                                                  | (without terminal resistance)             |
|                              |      | RS422Terminate                                   | RS422Terminate : RS422                    |

|                      |      |                     | (with terminal resistance)           |
|----------------------|------|---------------------|--------------------------------------|
|                      |      |                     |                                      |
|                      |      |                     |                                      |
|                      |      | 0 ~ 100000          |                                      |
| NED_LineMaskTimeR    | RW   | 0.00000             | 0 ~ 100000 µsec.                     |
|                      |      | <0>                 |                                      |
| NED_LineMaskTimeF    | RW   | 0~100000            | 0 ~ 100000 µsec.                     |
|                      |      | <0>                 |                                      |
|                      | r    | Encoder Control     |                                      |
| Encoder Selector     | R    | Encorder1           | No need of Setting change            |
| Encoder Source A     | RW   | Off / LineIn1 /     | Encoder signal (A-phase)             |
|                      | 1    | Lineln2 / Lineln3   |                                      |
| Encodor Source P     | D\// | Off / LineIn1 /     | Encoder eignel (P. phase)            |
|                      |      | LineIn2 / LineIn3   |                                      |
|                      |      | Four Phase /        | Four Phase : Combination of          |
|                      |      |                     | A & B phases One cycle of 4-state    |
|                      |      |                     | (with filtering)                     |
| Encoder Mode         | RW   | High Resolution     | High Resolution : One cycle of       |
|                      |      |                     | 1-state(without filtering)           |
|                      |      | < Four Phase >      |                                      |
|                      |      | 1~200               | One pulse by Pulse number input      |
| Encoder Divider      | RW   | <1>                 |                                      |
|                      |      | Off / Position Up / |                                      |
|                      |      | Position Down /     |                                      |
|                      | RW   | Direction Up /      | Signal output setting mode for       |
| Encoder Output Mode  |      | Direction Down /    | status of moving object.             |
|                      |      | Motion              |                                      |
|                      |      | <0ff>               |                                      |
| Encoder Status       | R    | Encoder Static      | No need of Setting change            |
|                      |      |                     |                                      |
| Encoder Timeout      | RW   | <0.000              |                                      |
|                      |      | <0:000><br>         |                                      |
| Encoder Reset Source |      | OII /               |                                      |
|                      |      |                     |                                      |
|                      |      | Acquision End /     |                                      |
|                      | RW   | Frame Start /       | Selects the signals that will be the |
|                      |      | Frame End /         | source to reset the Encoder.         |
|                      |      | Exposure Start /    |                                      |
|                      |      | Exposure End /      |                                      |
|                      |      | LineIn1 /           |                                      |

|                         |     | LineIn2 /        |                                         |
|-------------------------|-----|------------------|-----------------------------------------|
|                         |     | LineIn3          |                                         |
|                         |     | <off></off>      |                                         |
|                         |     | Rising Edge /    |                                         |
|                         |     | Falling Edge /   |                                         |
| Encoder Reset           |     | Any Edge /       | Selects the Activation mode of the      |
| Activation              | RW  | Level High /     | Encoder Reset Source signal.            |
|                         |     | Level Low        |                                         |
|                         |     | < Rising Edge >  |                                         |
| E b . D t               | 14/ |                  | Software reset of encoder               |
| Encoder Reset           | vv  |                  | (Independent of ncoderResetSource)      |
|                         |     | 0~999999         |                                         |
| Encoder Value           | RW  | <0>              | Reads and writes Encoder counting       |
|                         |     |                  | Reads the value of the of the position  |
| Encodor Value At Pocot  | D   | 0 ~ 4294967295   | counter of the selected Encoder when it |
| Encouer value Al Resel  | ĸ   | <0>              | was reset by a signal or by an explicit |
|                         |     |                  | EncoderReset command.                   |
|                         |     | User Set Control |                                         |
|                         |     | Default /        | Default : factory settings              |
| User Set Selector       | RW  | UserSet1         | UserSet1 : user settings 1              |
|                         |     | < UserSet1>      |                                         |
|                         |     |                  | Loads the User Set specified by         |
| User Set Load           | W   |                  | UserSetSelector to the device and       |
|                         |     |                  | makes it active.                        |
| Lloor Sot Sovo          | 14/ |                  | Saves Current camera set values by      |
| User Set Save           | vv  |                  | UserSetSelector in the memory.          |
| User Set Default        | RW  | UserSet1         | No need of Setting change               |
| Transport Layer Control |     |                  |                                         |
| Gev Current IP          |     | Truce / Ender    | True ON                                 |
| Configration Persistent | RW  | True / Faise     |                                         |
| IP                      |     | <ralse></ralse>  | False : Off                             |
|                         |     |                  | This GigE Vision specific feature       |
|                         |     |                  | corresponds to                          |
|                         |     |                  | DeviceStreamChannelPacketSize and       |
| Gev SCPS Packet Size    | RW  | 512 ~ 9152       | should be kept in sync with it.         |
|                         |     |                  | It specifies the stream packet size, in |
|                         |     |                  | bytes, to send on the selected channel  |
|                         |     |                  | for a GVSP transmitter or specifies the |
|                     |     |                              | maximum packet size supported by a    |
|---------------------|-----|------------------------------|---------------------------------------|
|                     |     |                              | GVSP receiver.                        |
|                     |     | 0 4204067205                 | Controls the delay (in GEV timestamp  |
| Gev SCPD            | RW  | 4294907293                   | counter unit) to insert between each  |
|                     |     | <00>                         | packet for this stream channel.       |
|                     |     | NED additional feature       | 25                                    |
|                     |     | Disable /                    | Correction OFF /                      |
|                     |     | Factory white /              | Factory black correction+             |
|                     |     |                              | Factory white correction /            |
|                     |     | User white /                 | Factory black correction+             |
|                     |     |                              | User arbitrary white correction /     |
| NED_FFCM0de         | RVV | User black+Factory white /   | User arbitrary black correction+      |
|                     |     |                              | Factory white correction /            |
|                     |     | User black+User white        | User arbitrary black correction+      |
|                     |     |                              | User arbitrary white correction       |
|                     |     | <factory white=""></factory> |                                       |
|                     |     | 1~1023                       | Target value of correction level      |
| NED_PRNUTarget RW   |     | <800>                        | (10bit DN)                            |
|                     |     |                              | Acquiring the data of user arbitrary  |
| NED_PRNUCalibration | W   |                              | white correction and saving it in the |
|                     |     |                              | memory                                |
|                     |     |                              | Acquiring the data of user arbitrary  |
| NED_FPNCalibration  | W   |                              | black correction and saving it in the |
|                     |     | memory                       |                                       |

## 4.2 Details on register system

### 4.2.1 Category

The following eleven(11) categories are available as the camera control register. When you select the camera type number from the list of "Features name", these categories are shown.

### **Categories**

- 1. Device Control
- 2. Image Format Control
- 3. Acquisition Control
- 4. Analog Control
- 5. Color Transformation Control
- 6. Digital IO Control
- 7. Encoder Control
- 8. User Set Control
- 9. Transport Layer Control
- 10. NED additional features
- 11.NED factory only

(Reference) (for Device temperature) (for Imaging) (for Exposure, Trigger) (for Gain, Offset) (for Color Transformation) (for Color Transformation) (for Line selector) (for Line selector) (for Encoder) (for Memory Loading and saving) (for GIG-E IF) (for Pixel Correction) (No use)

| NED RCDL4K8GE (M_DEV0) Feature | es    |         |
|--------------------------------|-------|---------|
| Guru 🔻                         |       | Polling |
| Feature Name                   | Value |         |
| Device Control                 |       |         |
| 🗉 Image Format Control         |       |         |
| Acquisition Control            |       |         |
| Analog Control                 |       |         |
| Color Transformation Control   |       |         |
| 🗉 Digital IO Control           |       |         |
| Encoder Control                |       |         |
| User Set Control               |       |         |
| 🗄 Transport Layer Control      |       |         |
| NED additional features        |       |         |
| NED factory only               |       |         |
|                                |       |         |

#### Figure 4-2-1 Features

### 4.2.2 Device Control

# 4.2.2.1 Displaying Temperature of Camera

Displays the temperature of camera inside.

- Register name Device Temperature
- Displaying Value
   (°C)

| Feature Name                  | Value                    |
|-------------------------------|--------------------------|
| Device Control                |                          |
| Device Scan Type              | Linescan                 |
| Device Vendor Name            | NED                      |
| Device Model Name             | RCDL4K8GE                |
| Device Manufacturer Info      | color line sensor        |
| Device Version                | 0.96_0x501c              |
| Device Serial Number          | 00C0002                  |
| Device User ID                |                          |
| NED_DeviceFirmwareStartupMode | Golden (Factory default) |
| Device SFNC Version Major     | 2                        |
| Device SFNC Version Minor     | 3                        |
| Device SFNC Version Sub Minor | 0                        |
| Device Manifest Entry Selec   | 0                        |
| Device TL Type                | GigE Vision              |
| Device TL Version Major       | 1                        |
| Device TL Version Minor       | 2                        |
| Device Link Selector          | 0                        |
| Device Character Set          | UTF 8                    |
| Device Registers Endianness   | Big                      |
| Device Temperature Selector   | Mainboard 👻              |
| Device Temperature            | 47.300                   |
| Timestamp Reset               | Execute()                |
| Timestamp Latch               | Execute()                |
| Timestamp Latch Value         | 0                        |
| Image Format Control          |                          |

#### Figure 4-2-2-1 Device Temperature

# 4.2.3 Image Format Control

# 4.2.3.1 OffsetX and Width Settings

By using the 2 settings OffsetX and Width, a specific region only can be read out from the camera. The range of values is as follows:

• OffsetX : 0 ~ 4088

• Width : 8 ~ 4096

| Height   | 512 |
|----------|-----|
| Offset X | 0   |
| Offset Y | 0   |

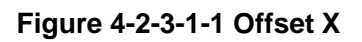

| Height Max | 4096 |   |
|------------|------|---|
| Width      | 4096 | · |
| Height     | 512  |   |

Figure 4-2-3-1-2 Width

Notes:

OffsetX and Width can both only be set in multiples of 4.

e.g. Offset X = 5 is not possible.

In addition, if the total of OffsetX and Width exceeds 4096, the input will not be accepted.

First, reduce one value, then increase the other.

- (e.g. 1) To go from OffsetX = 0, Width = 4096 to OffsetX = 548, Width = 3000. First, set Width to 3000, then set OffsetX to 548.
- (e.g. 2) To go from OffsetX = 548, Width = 3000 to OffsetX = 0, Width = 4096. First, set OffsetX to 0, then set Width to 4096.

As shown below, setting OffsetX = a, Width = b results in the region a+1-a+b being specified.

(e.g.) To specify pixel 513~ pixel 1536, set Offset X = 512, Width = 1024.

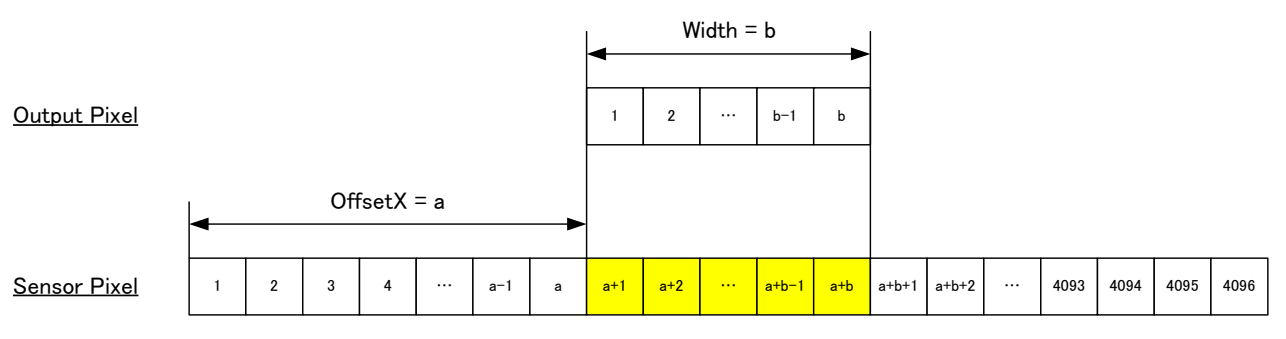

Figure 4-2-3-1-3 Valid Pixel Region

### 4.2.3.2 Height Setting

The Height parameter is used to set the number of lines in 1 frame.

The range of values is as follows:

| <ul> <li>Height : 16~409</li> </ul> | 96   |  |
|-------------------------------------|------|--|
| Width                               | 4096 |  |
| Height                              | 512  |  |
| Offset X                            | 0    |  |

Figure 4-2-3-2-1 Height

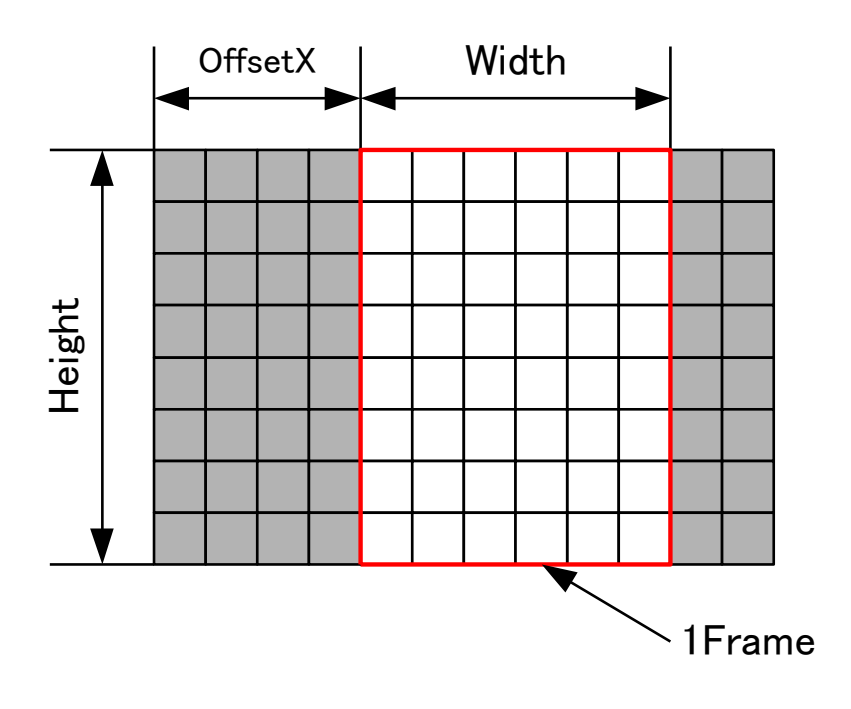

Figure 4-2-3-2-2 Area of 1 Frame

Notes:

The time for 1 frame can be calculated as follows:

1 Frame period (us)=1 Line Scan Period (us) x Height

Depending on the scan period and the height setting, it is possible that your application may time out.

In such a case, either change the above settings or the timeout period in your application.

## 4.2.3.3 Setting Pixel Horizontal Binning Mode

Sets the horizontal pixel binning mode for the camera output signal.

- Register name Binning Horizontal Mode
- VAL Sum (Addition) / Average (Addition average)

(Example)

Binning Horizontal Mode : Sum (Addition)

| Binning Horizontal Mode | Sum 👻   |
|-------------------------|---------|
| Binning Horizontal      | Sum     |
| Binning Vertical Mode   | Average |
| Binning Vertical        | 1       |

#### Figure 4-2-3-3 Binning Horizontal Mode

### 4.2.3.4 Setting Horizontal Pixel Binning

Sets the number of horizontal pixel binning of the output signal of the camera.

- Register name
   Binning Horizontal
- VAL 1(1 pixel, OFF of horizontal pixel binning) / 2(2 pixels)

(Example)

Binning Horizontal : 1(OFF)

| Binning Horizontal Mode | Sum |
|-------------------------|-----|
| Binning Horizontal      | 1   |
| Binning Vertical Mode   | Sum |

#### Figure 4-2-3-4 Binning Horizontal

### 4.2.3.5 Setting Pixel Vertical Binning Mode

Sets the Vertical pixel binning mode for the camera output signal.

- Register name Binning Vertical Mode
- VAL Sum (Addition) / Average (Addition average)

(Example)

Binning Horizontal Mode : Sum (Addition)

| Binning Horizontal    | 1          |
|-----------------------|------------|
| Binning Vertical Mode | Sum 👻      |
| Binning Vertical      | Sum        |
| Reverse X             | Average    |
| Pixel Format          | RGB8Packed |

#### Figure 4-2-3-5 Binning Vertical Mode

### 4.2.3.6 Setting Vertical Pixel Binning

Sets the number of Vertical pixel binning of the output signal of the camera.

- Register name Binning Vertical
- VAL 1(1 pixel, OFF of Vertical pixel binning ) / 2(2 pixels)

(Example)

Binning Horizontal : 1(OFF)

| Binning Vertical Mode | Sum |
|-----------------------|-----|
| Binning Vertical      | 1   |
| Reverse X             |     |

#### Figure 4-2-3-6 Binning Vertical

#### 4.2.3.7 Scan Direction

Switches scanning direction.

- Register name ReverseX
- VAL clear the check box(Forward) / check box (Reverse)

(Example)

Reverse : check box (Reverse)

| Binning Vertical | 1          |
|------------------|------------|
| Reverse X        |            |
| Pixel Format     | RGB8Packed |

#### Figure 4-2-3-7 Scan Direction

#### 4.2.3.8 Pixel Format Setting

Set the pixel format.

Only RGB8Packed can be selected.

- Register name Pixel Format
- VAL RGB8Packed

| Reverse X           |              |
|---------------------|--------------|
| Pixel Format        | RGB8Packed 🗸 |
| Test Pattern        | RGB8Packed   |
| Acquisition Control |              |

Figure 4-2-3-8 Pixel Format

### 4.2.3.9 Test Pattern

The test pattern function allows you to check that data is being transferred correctly from the camera.

- Register name **Test Pattern**
- VAL

Off / Grey Horizontal Ramp /

NED\_Grey Diagonal Ramp / Color Bar

| Pixel Format                 | RGB8Packed                          |
|------------------------------|-------------------------------------|
| Test Pattern                 | Off 🗸                               |
| Acquisition Control          | Off                                 |
| Analog Control               | Grey Horizontal Ramp                |
| Color Transformation Control | NED_Grey Diagonal Ramp<br>Color Bar |
| Digital IO Control           |                                     |

Figure 4-2-3-9-1 Test Pattern

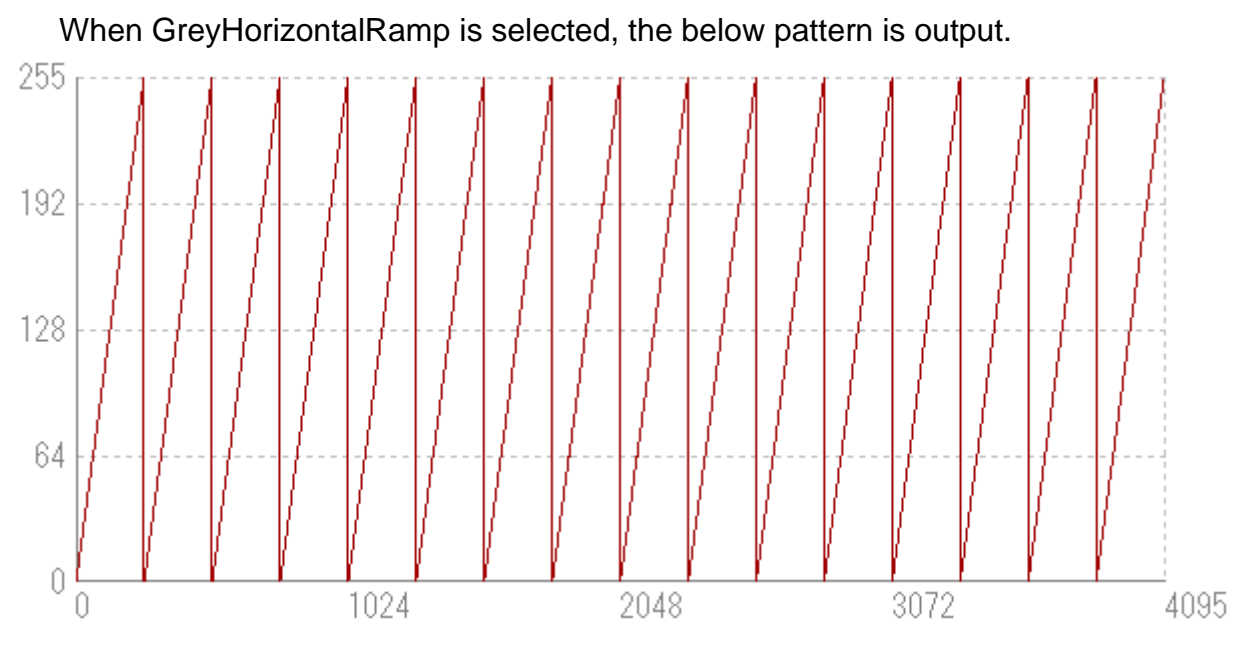

Figure 4-2-3-9-2 GreyHorizontalRamp

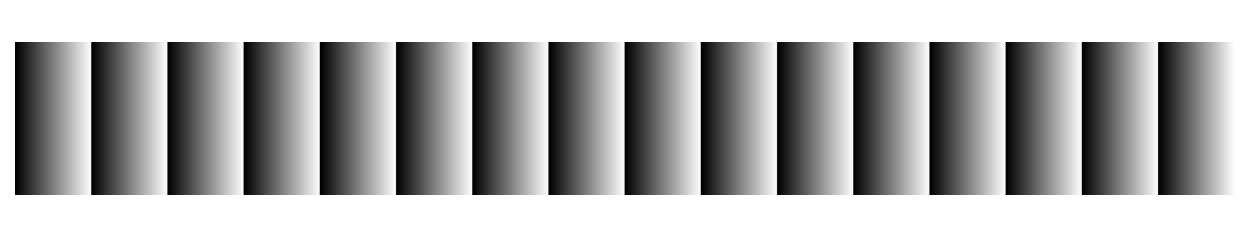

Figure 4-2-3-9-3 GreyHorizontalRamp

It increases in increments of 1DN to 255DN in order from the first pixel 0DN. This pattern is repeatedly output.

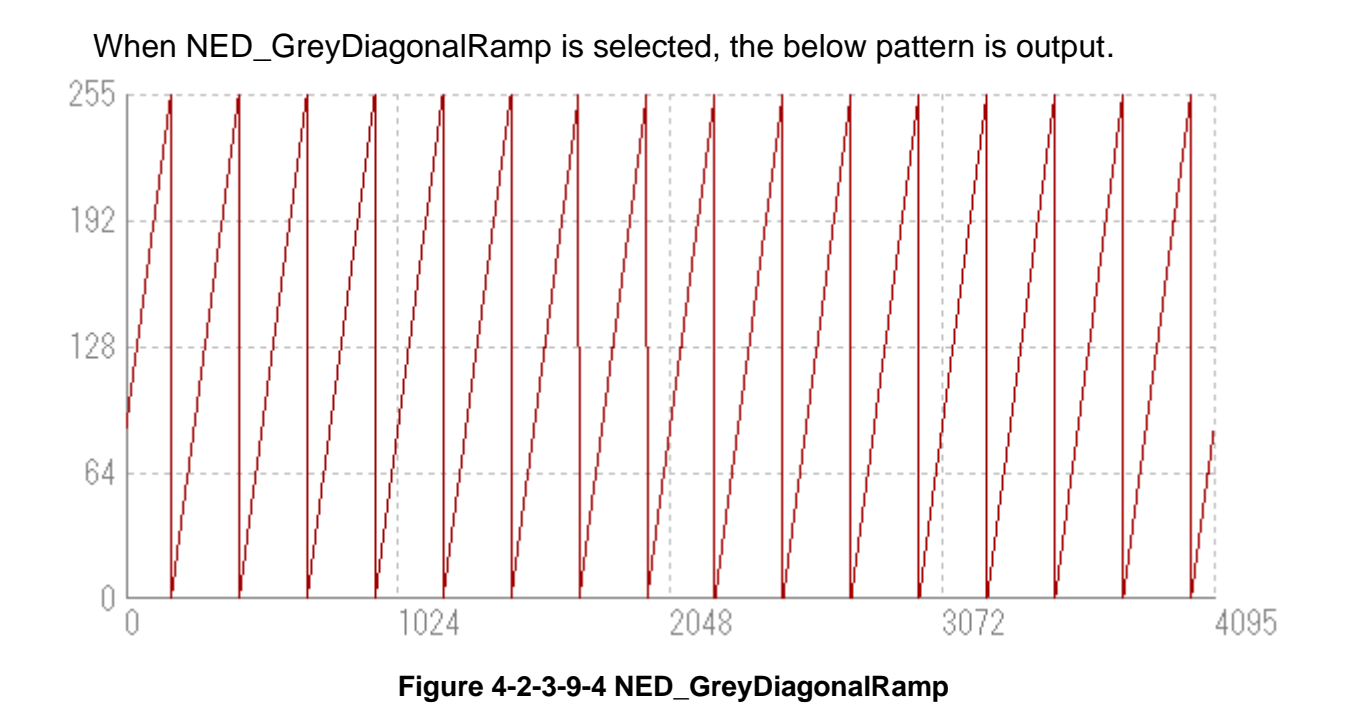

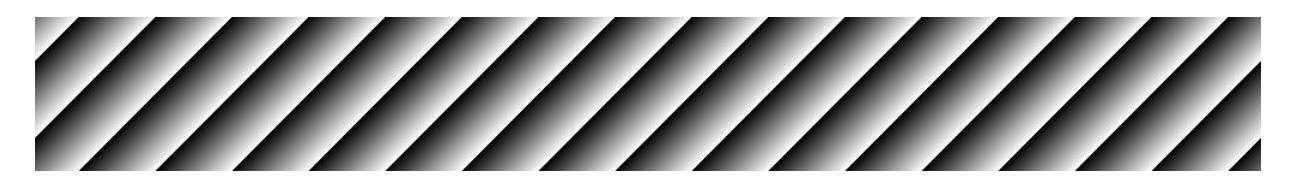

Figure 4-2-3-9-5 NED\_GreyDiagonalRamp

The value increases by 1DN each pixel, up to 255DN from 0DN in both X-direction (horizontal direction) and Y-direction (vertical direction) in 8-bit mode, the pattern repeats.

When ColorBar is selected, the below pattern is output.

NED

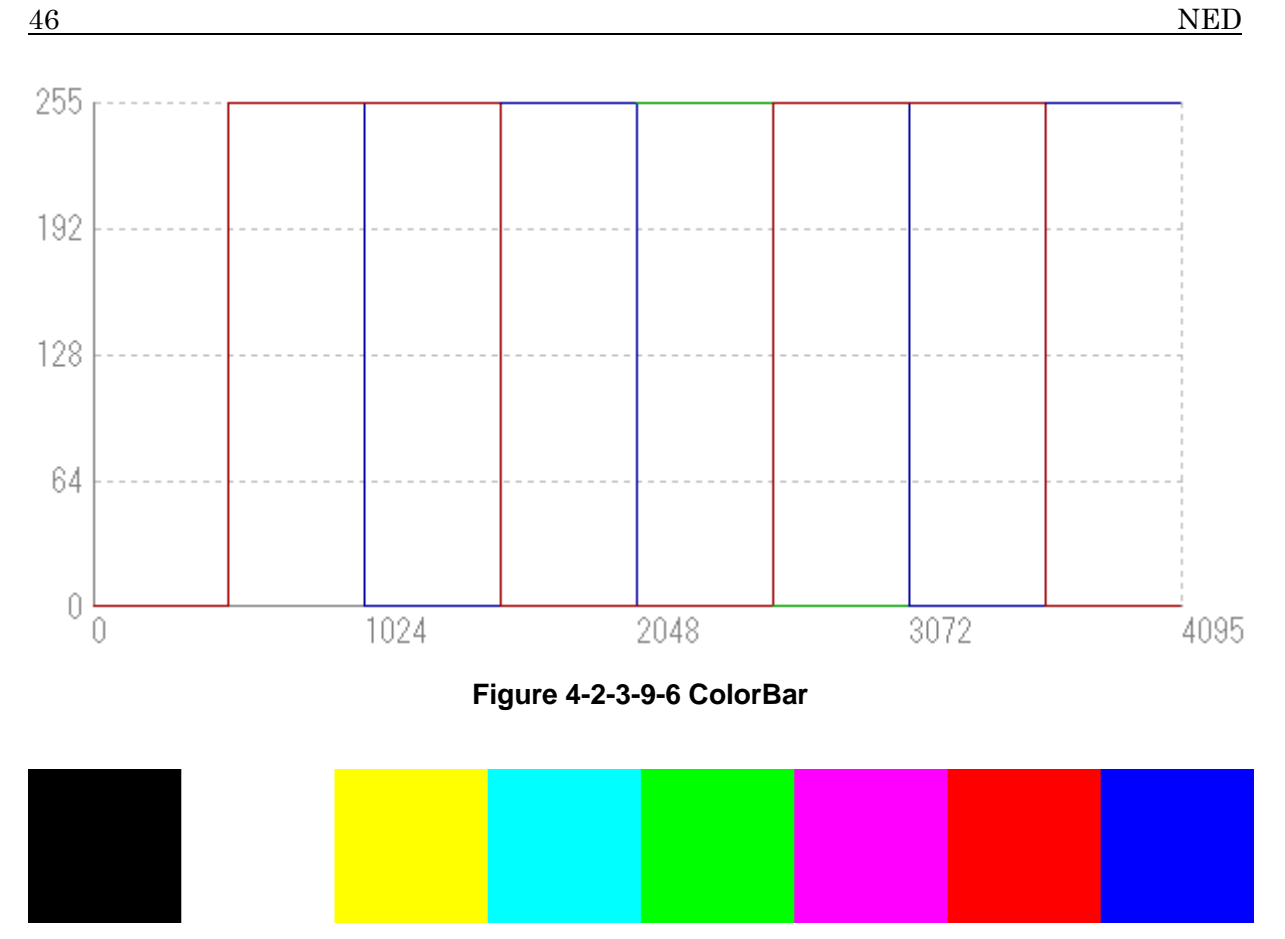

Figure 4-2-3-9-7 ColorBar

512 pixels in order from the first pixel,Black R:0,G:0,B:0  $\rightarrow$  White R:255,G:255,B:255  $\rightarrow$  Yellow R:255,G:255,B:0  $\rightarrow$  Light blue R:0,G:255,B: 255  $\rightarrow$  Green R:0,G:255,B:0  $\rightarrow$ Pink R:255,G:0,B:255  $\rightarrow$  Red R:255,G:0,B:0  $\rightarrow$  Blue R:0,G:0, B:255

# 4.2.4 Acquisition Control

### 4.2.4.1 Setting Line Rate

Sets the Line Rate.

| Register name Acquisition Line Rate | e |
|-------------------------------------|---|
|-------------------------------------|---|

• VAL 300.000 ~ 30030.000 (\*1) (Hz)

(Example) (When 2640Hz is set as the line rate)

Acquisition Line Rate : 2640

| Acquisition Stop             | Execute() |  |
|------------------------------|-----------|--|
| Acquisition Line Rate        | 2640.000  |  |
| Acquisition Line Rate Enable | 1         |  |

Figure 4-2-4-1 Acquisition Line Rate

(\*1) The maximum acquisition line rate at the time of the use of 4K pixels becomes 8kHz(RGB8Packed) (but, it may become lower than 8kHz depending on the processing time of PC)

(\*2) The reciprocal of the line rate (1/Acquisition Line Rate) is set in increments of 0.100μs. When a value of (1/Acquisition Line Rate) is not divisible in 100ns, the real set value is different as follows.

(Example)

- When Acquisition Line Rate is set to 7000Hz, the real set value becomes 7002Hz.
- When Acquisition Line Rate is set to 7900Hz, the real set value becomes 7905Hz.

The value of Exposure Time may be changed automatically when the value of Acquisition Line Rate is too large.

The values are roughly set according to the following formula.

Exposure Time <= (1 / Acquisition Line Rate) - 2.3  $\mu s$ 

# 4.2.4.2 Setting Trigger Selector

#### Sets the Trigger.

- Register name Trigger Selector
  - Frame Active,
    - Exposure Start or

DummyFrameOutput

### (Example)

VAL

Trigger Selector : Exposure Start

| Acquisition Line Rate Enable | $\checkmark$     |
|------------------------------|------------------|
| Trigger Selector             | Exposure Start 🔹 |
| Trigger Mode                 | Frame Active     |
| Trigger Software             | Exposure Start   |
| Trigger Source               | DummyFrameOutput |

Figure 4-2-4-2 Trigger Selector

# 4.2.4.3 Setting Permission for using External Trigger

Sets the "Trigger Mode" of Register name to get permission for using the External trigger. Select "On" on the "Trigger Mode" if the External trigger is used.

Register name Trigger Mode

VAL Off / On (Disable/Enable)

(Example)

Trigger Mode: On

| Trigger Selector | Exposure Start |
|------------------|----------------|
| Trigger Mode     | On 🗸           |
| Trigger Software | Off            |
| Trigger Source   | On             |

#### Figure 4-2-4-3 Trigger Mode

\* Make sure that the trigger packet is supplied from the frame grabber board to the camera before the "Trigger Mode" is changed from "Off(Disable) to "On(Enable)" to get permission for using the External trigger.

See 4.3 Examples of External trigger setting.

# 4.2.4.4 Setting Trigger signal

Sets the "Trigger Source" of Register name when the "Trigger Mode" is set to "On" (Enable).

- Register name Trigger Source
- VAL

NoConnect (No connection) Software (Software Torigger) Encoder 1 (Encoder selection) LineIn1 (External trigger) LineIn2 (External trigger) LineIn3 (External trigger)

### (Example)

Trigger Sourse : Encoder 1

| Trigger Source       | Encoder 1 🗸        |
|----------------------|--------------------|
| Trigger Activation   | NoConnect          |
| Trigger Delay        | Software           |
| NED_DummyFrameOutput | Encoder 1          |
| Exposure Mode        | LineIn1<br>LineIn2 |
| Exposure Time        | LineIn3            |

Figure 4-2-4-4 Trigger Source

# 4.2.4.5 Setting Exposure Mode

Sets the "Exposure Mode" of Register name when the "Trigger Mode" is set to "On" (Enable).

- Register name Exposure Mode
- VAL Timed (The set value of the "Exposure Time" is used as the exposure time)

Trigger Width (The "H" time of "Trigger pulse" of the "External Start" is used as the exposure time)

#### (Example)

Exposure Mode : Timed

| NED_DummyFrameOutputTim | 0.000         |
|-------------------------|---------------|
| Exposure Mode           | Timed 🗸       |
| Exposure Time           | Timed         |
| Analog Control          | Trigger Width |

Figure 4-2-4-5 Exposure Mode

# 4.2.4.6 Setting Exposure Time

Sets the value of the exposure time.

The setting is enable;

when "Off" on the "Trigger Mode" is set, or

when "On" on the "Triger Mode" and "Timed" on the "Exposure Mode" are set.

Register name Exposure Time

• VAL 2.000~3331.000 (0.1100µs step)

(Example)

Exposure Time : 376.400

| Exposure Mode  | Timed   |  |
|----------------|---------|--|
| Exposure Time  | 376.400 |  |
| Analog Control |         |  |

Figure 4-2-4-6 Exposure Time

\* The value of the Acquisition Line Rate" may be changed automatically when the value of the "Exposure Time" is too large.

The values are roughly set according to the following formula.

Acquisition Line Rate <= 1 / (Exposure Time + 2.3)  $\mu s$ 

# 4.2.5 Analog Control

### 4.2.5.1 Setting Analog gain

The camera can adjust the analog gain (x1 to x10 in 8 steps).

| <ul> <li>Register name</li> </ul> | NED_AnalogGain |
|-----------------------------------|----------------|
|-----------------------------------|----------------|

• VAL X 1.00 ~ X 10.00

(Example)

Analog Gain : x 1.00 (Setting analog gain (x1.00))

| Analog Control               |                  |
|------------------------------|------------------|
| NED_AnalogGain               | x 1.00( 0.0dB) - |
| Gain Selector                | x 1.00( 0.0dB)   |
| Black Level Selector         | x 2.00( 5.0dB)   |
| Balance White Auto           | x 3.00( 9.5dB)   |
| 0                            | x 4.00(12.0dB)   |
| Gamma                        | x 5.00(14.0dB)   |
| Color Transformation Control | x 6.00(15.6dB)   |
| Digital IO Control           | x 8.00(18.1dB)   |
| Encoder Control              | x10.00(20.0dB)   |

#### Figure 4-2-5-1 NED\_AnalogGain

#### 4.2.5.2 Gain type selection

Select a color to set the digital gain of the camera.

| <ul> <li>Register name</li> </ul> | Gain Selector |
|-----------------------------------|---------------|
|-----------------------------------|---------------|

VAL All / Red / Green / Blue

(Example)

Gain elector : All

| NED_AnalogGain                           | × 1.00( 0.0dB) |
|------------------------------------------|----------------|
| Gain Selector                            | All            |
| Gain                                     | All            |
| <ul> <li>Black Level Selector</li> </ul> | Red            |
| Balance White Auto                       | Green<br>Blue  |
| Gamma                                    | 1.000          |

#### Figure 4-2-5-2 Gain Selector

# 4.2.5.3 Setting Digital gain

The camera can adjust the digital gain(x1 to x2 in 512 steps).

Register name Gain

• VAL 1.000~2.000 (0.001957step)

(Example)

| Gain | : | 1.327 |
|------|---|-------|
| Jain | • | 1.027 |

| Gain Selector        | All   |  |
|----------------------|-------|--|
| Gain                 | 1.327 |  |
| Black Level Selector | Blue  |  |

Figure 4-2-5-3 Gain

# 4.2.5.4 Offset type selection

Select a color to set the offset of the camera.

- Register name
   Black Level Selector
- VAL All / Red / Green / Blue

(Example)

Gain elector : All

| Gain Selector                | All   |
|------------------------------|-------|
| Black Level Selector         | All   |
| Black Level                  | All   |
| Balance White Auto           | Red   |
| Gamma                        | Green |
| Color Transformation Control | blac  |

Figure 4-2-5-4 Black Level Selector

## 4.2.5.5 Setting Digital Offset

The offset can be adjusted. It is possible to set it in the adjustable range of-40~40(DN).

| Register name | Black Level |
|---------------|-------------|
|---------------|-------------|

• VAL -80 ~ 80 (1.000000 step)

(Example)

BlackLevel: 10

| Black Level Selector | All    |   |
|----------------------|--------|---|
| Black Level          | 10.000 | · |
| Balance White Auto   | Off    |   |

#### Figure 4-2-5-5 Black Level

### 4.2.5.6 Setting Balance White Auto

Sets the Balance White Auto.

| <ul> <li>Register name</li> </ul> | Balance White Auto |
|-----------------------------------|--------------------|
|-----------------------------------|--------------------|

VAL Off / Once / Reset

(Example)

Balance White Auto : Once

| Black Level Selector    | Blue   |
|-------------------------|--------|
| Balance White Auto      | Once 👻 |
| Gamma                   | Off    |
| Color Transformation Co | Once   |
| Digital IO Control      | Reset  |

#### Figure 4-2-5-6 Balance White Auto

#### 4.2.5.7 Setting Gamma correction

Sets the gamma correction value.

| Register name | gamma |
|---------------|-------|
|---------------|-------|

• VAL 0.250 ~ 4.000

(Example)

gamma : 1.000

| Balance White Auto           | Off   |
|------------------------------|-------|
| Gamma                        | 1.000 |
| Color Transformation Control |       |

Figure 4-2-5-7 Gamma

See 4.9 Gamma Correction setting.

53

# 4.2.6 Color Transformation Control

### 4.2.6.1 Color Transformation settings

Set whether Color Transformation is enabled or disabled.

Color Transformation is a function that converts an RGB value into another RGB value using the following formula.

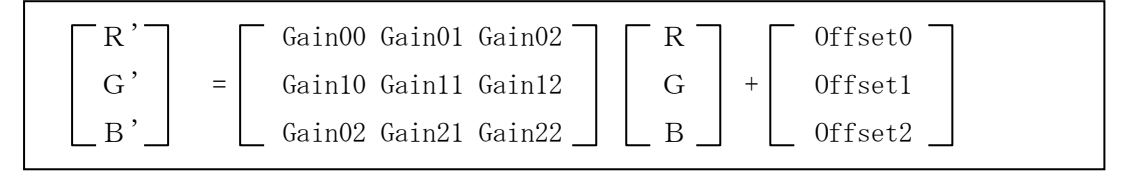

When using Color Transformation, turn it on (On).

| <ul> <li>Register name</li> </ul>   | Color Transfo | ormation Enable  |  |
|-------------------------------------|---------------|------------------|--|
| • VAL                               | False / True  | (Disable/Enable) |  |
| (Example)                           |               |                  |  |
| Color Transformation Enable : False |               |                  |  |
| 🖃 Color Transformation              | on Control    |                  |  |

| Color Transformation Control          |         |
|---------------------------------------|---------|
| Color Transformation Enable           |         |
| E Color Transformation Value Selector | Gain 00 |

Figure 4-2-6-1 Color Transformation Enable

# 4.2.6.2 Select Color Transformation item

Select the setting item of Color Transformation Value.

Select 9 types from Gain 00 to Gain 22 and 3 types from Offset 0 to Offset 2.

- Register name Color Transformation Value Selector
- VAL Gain 00,Gain 01,Gain 02,Gain 10,Gain 11,Gain 12,Gain 20, Gain 21,Gain 22,Offset 0,Offset 1,Offset 2

(Example)

Color Transformation Value Selector : Gain 01

| Color Transformation Enable         |           |
|-------------------------------------|-----------|
| Color Transformation Value Selector | Gain 01 👻 |
| Color Transformation Value          | Gain 00   |
| Digital IO Control                  | Gain 01   |
| Encoder Control                     | Gain 02   |
|                                     | Gain 10   |
| User Set Control                    | Gain 11   |
| Transport Layer Control             | Gain 12   |
| NED additional features             | Gain 20   |
| NED factory only                    | Gain 21   |
| INED TACLOFY ONLY                   | Gain 22   |
|                                     | Offset 0  |
|                                     | Offset 1  |
|                                     | Offset 2  |

Figure 4-2-6-2 Color Transformation Value Selector

# 4.2.6.3 Setting Color Transformation Value

Set the Color Transformation Value.

Enter values for Gain 00 to Gain 22 and Offset 0 to Offset 2.

- Register name Color Transformation Value
- VAL Gain \*\* : -3.0 ~ +3.0
  - Offset \* : -512 ~ +512

(Example)

Color Transformation Value : 1.000

| Color Transformation Value Selector | Gain 01 |  |
|-------------------------------------|---------|--|
| Color Transformation Value          | 1.000   |  |
| Digital IO Control                  |         |  |

### Figure 4-2-6-3 Color Transformation Value

# 4.2.7 Digital IO Control

# 4.2.7.1 Setting I/O signal

Sets I/O signal.

- Register name
   Line Selector
- VAL LineIn1 / LineIn2 / LineIn3(input) /

# LineOut1 / LineOut2(output)

### (Example)

Line Selector : LineIn1

| Line Selector | LineIn1 👻 |
|---------------|-----------|
| Line Mode     | LineIn1   |
| Line Inverter | LineIn2   |
| Line Status   | LineIn3   |
| Line Source   | LineOut2  |
| Line Format   | TTL       |

#### Figure 4-2-7-1 Line Selector

\* See Table 3-4-1 External Trigger Connector Pin Assignments for the relation with VAL (LineIn/ LineOut) and the corresponding pins.

# 4.2.7.2 Setting Line Mode

The "Line Mode" can be set automatically when the "Line Selector" is set.

When "LineIn" of "Line Selector" is set, "Input" appears.

When "LineOut" of "Line Selector" is set, "Output" appears.

| Line Selector | LineIn1 |
|---------------|---------|
| Line Mode     | Input   |
| Line Inverter |         |

Figure 4-2-7-2 Line Mode

### 4.2.7.3 Setting Input Signal Polarity Reversal

Sets Input signal polarity reversal.

- Register name
   Line Inverter
- VAL False(Uncheck the box)

(Disabling Input signal polarity reversal)

True(Check the box)

(Enabling Input signal polarity reversal)

(Example) (Enabling Input signal polarity reversal)

| Line Inverter : On |       |
|--------------------|-------|
| Line Mode          | Input |
| Line Inverter      |       |
| Line Status        |       |

#### Figure 4-2-7-3 Line Inverter

### 4.2.7.4 Setting Line Source

#### Sets Line Source.

| <ul> <li>Register name</li> </ul> | Line Source                               |
|-----------------------------------|-------------------------------------------|
| • VAL                             | Off / Acquisition Active / Frame Active / |
|                                   | Exposure Active/Encorder1 /               |
|                                   | LineIn1/LineIn2/LineIn3(input) /          |
|                                   | LineOut1/LineOut2(output)                 |
|                                   |                                           |

(Example)

Line Source : LineIn1

| Digital IO Control                                                                                 |                                                                                          |
|----------------------------------------------------------------------------------------------------|------------------------------------------------------------------------------------------|
| Line Selector                                                                                      | LineOut1                                                                                 |
| Line Mode                                                                                          | Output                                                                                   |
| Line Inverter                                                                                      |                                                                                          |
| Line Status                                                                                        |                                                                                          |
| Line Source                                                                                        | LineIn1 🗸                                                                                |
| Line Format                                                                                        | Off                                                                                      |
|                                                                                                    |                                                                                          |
| NED_LineMaskTimeR                                                                                  | Acquisition Active                                                                       |
| NED_LineMaskTimeR<br>NED_LineMaskTimeF                                                             | Acquisition Active<br>Frame Active                                                       |
| NED_LineMaskTimeR<br>NED_LineMaskTimeF<br>Encoder Control                                          | Acquisition Active<br>Frame Active<br>Exposure Active<br>Encoder 1                       |
| NED_LineMaskTimeR<br>NED_LineMaskTimeF<br>Encoder Control User Set Control                         | Acquisition Active<br>Frame Active<br>Exposure Active<br>Encoder 1<br>LineIn1            |
| NED_LineMaskTimeR<br>NED_LineMaskTimeF<br>Encoder Control User Set Control Transport Layer Control | Acquisition Active<br>Frame Active<br>Exposure Active<br>Encoder 1<br>LineIn1<br>LineIn2 |

Figure 4-2-7-4 Line Source

# 4.2.7.5 Setting I/O Signal Format

### Sets I/O signal format.

- Register name
   Line Format
- VAL TTL / RS422NotTerminate / RS422Terminate / LVDS

(Example)

Line Format : TTL

| Digital IO Control |                      |  |
|--------------------|----------------------|--|
| Line Selector      | LineIn1              |  |
| Line Mode          | Input                |  |
| Line Inverter      |                      |  |
| Line Status        | <i>√</i>             |  |
| Line Source        |                      |  |
| Line Format        | TTL                  |  |
| NED_LineMaskTimeR  | TTL                  |  |
| NED_LineMaskTimeF  | RS 422 Not Terminate |  |
| Encoder Control    | RS 422 Terminate     |  |
| User Set Control   |                      |  |

### Figure 4-2-7-5 Line Format

\* See Section 3.4.1 to 3.4.7 for Input and Output of RS422, LVDS and TTL.

# 4.2.7.6 Setting External Line Trigger Chattering Prevention

This register enables the feature to prevent chattering or other unexpected variations in the signal.

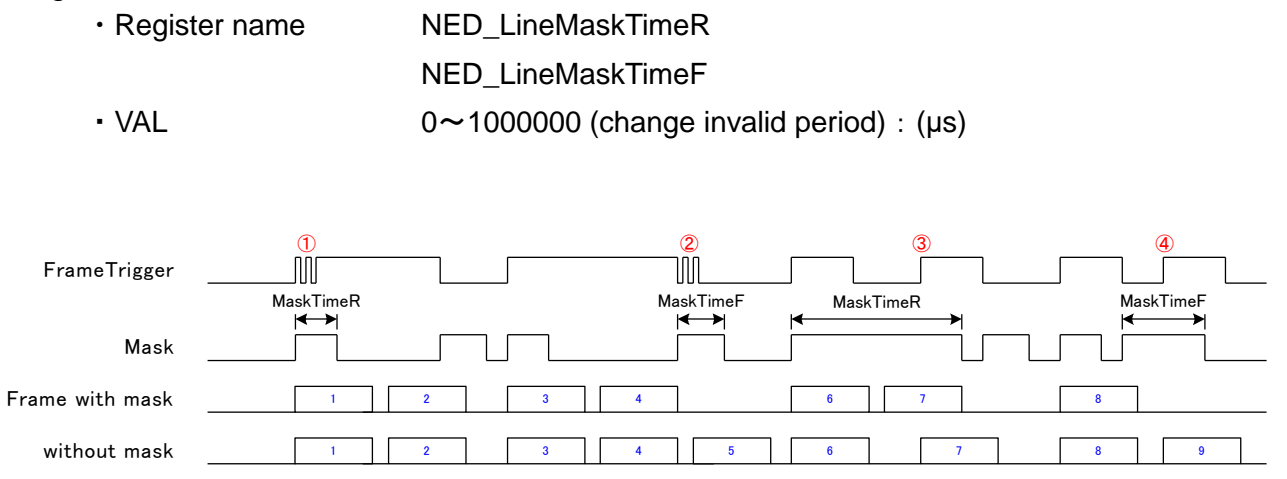

Figure 4-2-7-6 External Line Trigger Input Mask Effect

①NED\_LineMaskTimeR : The time during which changes in the signal rising edge are invalid

- ②NED\_LineMaskTimeF : The time during which changes in the signal falling edged are invalid Using this function you can control the generation of unwanted frames due to unexpected variations in the signal.
- ③If you set NED\_LineMaskTimeR to too large a value, valid trigger changes may go undetected and frames will not be generated, so set the value as small as possible.
- (4)If you set NED\_LineMaskTimeF to too large a value, valid trigger changes may go undetected and unwanted frames will be generated, so set the value as small as possible.

### 4.2.8 Encoder Control

### 4.2.8.1 Setting Encoder Control

Sets Encoder control.

Only "Encoder1" can be selected.

- Register name Encoder Selector
- VAL Encoder1

| Encoder Control         |               |
|-------------------------|---------------|
| Encoder Selector        | Encoder 1 🗸 🗸 |
| User Set Control        | Encoder 1     |
| Transport Layer Control |               |

Figure 4-2-8-1 Encoder Selector

### 4.2.8.2 Setting Input Signal for Encoder Source A

Sets Input signal for Encoder Source A.

| Register name | Encoder Source A |
|---------------|------------------|
| Register nume |                  |

VAL off / LineIn1 / LineIn2 / LineIn3

(Example) (when "LineIn1" is set on "Encoder Source A")

Line Format : LineIn1

| Encoder Selector    | Encoder 1 |
|---------------------|-----------|
| Encoder Source A    | LineIn1 👻 |
| Encoder Source B    | Off       |
| Encoder Mode        | LineIn1   |
| Encoder Divider     | LineIn2   |
| Encoder Output Mode | UIT       |

| Figure | 4-2-8-2 | Encoder  | Source | Δ |
|--------|---------|----------|--------|---|
| rigule | 4-2-0-2 | LIICUUEI | Source | A |

### 4.2.8.3 Setting Input Signal for Encoder Source B

Sets Input signal for Encoder Source B.

- Register name Encoder Source B
- VAL Off / LineIn1 / LineIn2 / LineIn3

(Example) (when "LineIn2" is set on "Encoder Source B")

Line Format : LineIn2

| 1                                     |                           |           |
|---------------------------------------|---------------------------|-----------|
|                                       | Encoder Source A          | LineIn1   |
|                                       | Encoder Source B          | LineIn2 🗸 |
|                                       | Encoder Mode              | Off       |
|                                       | Encoder Divider           | LineIn1   |
| Encoder Output Mode<br>Encoder Status | LineIn2                   |           |
|                                       | LineIn3<br>Encoder Static |           |
| - 1                                   |                           |           |

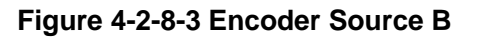

### 4.2.8.4 Setting Encoder Mode

Selects the method to decode the encoder pulse.

This can be used for trigger signals.

- Register name Encoder Mode
- VAL

Four Phase(The combination by rising and falling edges on pulses of Phase A and Phase B makes four states.
Four states are counted as one cycle of pulse of "Four-phase". This can filter the unnecessary signals such

as the chattering signals by noise)

High Resolution(Any changes by rising and falling edges on pulses of Phase A or Phase B are counted as one cycle of pulse of "High Resolution". This may not work as noise filter for the chattering signals)

#### (Example)

Encoder Mode: Four Phase (when "Four Phase " is set on "Encoder Mode")

| Encoder Source B    | LineIn2         |
|---------------------|-----------------|
| Encoder Mode        | Four Phase 🗸    |
| Encoder Divider     | Four Phase      |
| Encoder Output Mode | High Resolution |

Figure 4-2-8-4-1 Encoder Mode

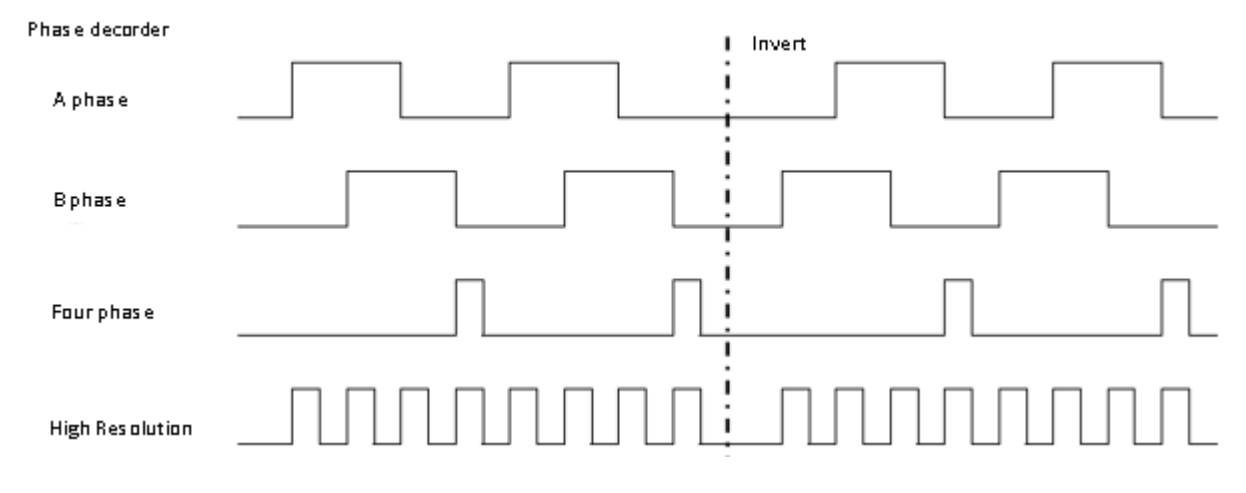

Figure 4-2-8-4-2 Encoder Mode

### 4.2.8.5 Setting Encoder Divider

Sets numbers of Encoder Divider for outputting the pulse when the encoder input of the specified number is acquired.

| <ul> <li>Register name</li> </ul>                 | Encoder Divider |            |   |
|---------------------------------------------------|-----------------|------------|---|
| • VAL                                             | 1~200           |            |   |
| (Example) (when "10" is set on "Encoder Divider") |                 |            |   |
| Encoder Divider : 10                              |                 |            |   |
| Encoder Mode                                      |                 | Four Phase |   |
| Encoder Divider                                   |                 | 10         | - |
| Encoder Output Mod                                | de              | Off        |   |

Figure 4-2-8-5 Encoder Divider

## 4.2.8.6 Setting Encoder Output Mode

Sets the Encoder Output Mode to output the pulse.

- Register name Encoder Output Mode
- VAL Off(Output no pulse)

Position Up(Pulse output when new position in normal

rotation direction is detected)

Position Down(Pulse output the pulse when new position in reverse rotation direction is detected)

Direction Up(Pulse output in normal rotation direction)

Direction Down(Pulse output in reverse rotation direction)

Motion(Pulse output in normal and reverse rotation directions)

(Example) (when "Position Up " is set on "Encoder Output Mode")

Encoder Output Mode : Position Up

| Encoder Divider          | 1                             |
|--------------------------|-------------------------------|
| Encoder Output Mode      | Position Up 👻                 |
| Encoder Status           | Off                           |
| Encoder Timeout          | Position Up                   |
| Encoder Reset Source     | Position Down<br>Direction Un |
| Encoder Reset Activation | Direction Down                |
| Encoder Reset            | Motion                        |

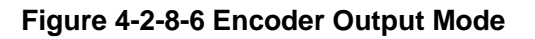

### 4.2.8.7 Setting Encoder Status

Reads the Encoder status.

Register name Encoder Status

VAL Encoder Up(Encoder counter increasing)

Encoder Down(Encoder counter decreasing)

Encoder Idle(Encoder counter stopping)

Static(No operation in time of Encoder Timeout)

# 4.2.8.8 Setting Time of Encoder Timeout

Sets the time of Encoder Timeout.

The status becomes "Encoder Idle" if the Encoder counter does not change during this time.

Register name Encoder Timeout
 VAL 0~6000000

|   | Encoder Time | out : 10                    |                   |
|---|--------------|-----------------------------|-------------------|
| ( | Example)     | (when "10µsec" is set on "E | Encoder Timeout") |

| Encoder Status       | Encoder Static |  |
|----------------------|----------------|--|
| Encoder Timeout      | 10.000         |  |
| Encoder Reset Source | Off            |  |

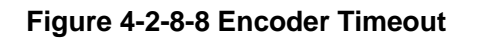

### 4.2.8.9 Setting Encoder Reset Signal

Sets the Encoder Reset signal.

- Register name Encoder Reset Source
- VAL Off(No Reset Source) / Acquisition Start / Acquisition End / Frame Start / Frame End / Exposure Start / Exposure End / LineIn1 / LineIn2 / LineIn3

(Example) (when "Frame End" is set on "Encoder Reset Source")

Encoder Reset Source : Frame End

| Encoder Timeout          | 10.000            |
|--------------------------|-------------------|
| Encoder Reset Source     | Frame End 🗸       |
| Encoder Reset Activation | Off               |
| Encoder Reset            | Acquisition Start |
| Encoder Value            | Acquisition End   |
| Encoder Value At Reset   | Frame End         |
| User Set Control         | Exposure Start    |
| Transport Layer Control  | Exposure End      |
| NED additional features  | LineIn1           |
| NED factory only         | LineIn3           |

#### Figure 4-2-8-9 Encoder Reset Source

#### 4.2.8.10 Setting Encoder Reset Activation

Sets the "Encoder Reset Source" to reset.

- Register name Encoder Activation
- VAL Rising Edge(Reset by rising edge of Input signal)
  - Falling Edge(Reset by falling edge of Input signal)
    - Any Edge(Reset by rising and falling edges of Input signal) Level High
    - (Reset state during the period of "High" of Input signal) Level Low

(Reset state during the period of "Low" of Input signal)

### (Example)

Encoder Activation : Rising Edge

| Encoder Reset Source     | Frame End       |
|--------------------------|-----------------|
| Encoder Reset Activation | Rising Edge 🗸 🗸 |
| Encoder Reset            | Rising Edge     |
| Encoder Value            | Falling Edge    |
| Encoder Value At Reset   | Any Edge        |
| User Set Control         | Level Low       |
| Transport Layer Control  |                 |

### Figure 4-2-8-10 Encoder Activation

### 4.2.9 User Set Control

### 4.2.9.1 Setting Memory Selection

Selects the location of camera setting data saved in the flash memory.

- Register name
   User Set Selector
- VAL Default / User Set 1(Factory setting / User setting)

(Example)

User Set Selector : User Set 1

| User Set Control        |              |
|-------------------------|--------------|
|                         | User Set 1 👻 |
| User Set Default        | Default      |
| Transport Layer Control | User Set 1   |

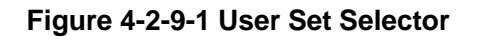

# 4.2.9.2 Setting Memory Loading

(Reading the camera setting data from the flash memory)

The camera setting data selected by "User Set Selector" is read from the flash memory and is used to operate the camera.

Register name
 User Set Load

• VAL Execute()

(Example)

User Set Selector : User Set 1(Selecting User setting)

User Set Load : Execute()(Loading User setting data)

| User Set Selector | User Set 1 |  |
|-------------------|------------|--|
| User Set Load     | Execute()  |  |
| User Set Save     | Execute()  |  |

### Figure 4-2-9-2 User Set Load

### 4.2.9.3 Setting Memory Saving

(Saving the camera setting data into the flash memory)

The current camera setting data is saved in the flash memory.

Register name
 User Set Save

VAL Execute()

(Example)

User Set Selector : User Set 1(Selecting User setting)

User Set Save : Execute()(Saving User setting data)

| User Set Load    | Execute()  |  |
|------------------|------------|--|
| User Set Save    | Execute()  |  |
| User Set Default | User Set 1 |  |

Figure 4-2-9-3 User Set Save

### 4.2.9.4 Resetting Factory camera setting

Follow the steps below to set the camera setting at the time of factory shipping. ①Select "Default" on "User Set Selector"

User Set Selector : Default

| User Set Control  |            |
|-------------------|------------|
| User Set Selector | Default    |
| User Set Load     | Default    |
| User Set Save     | User Set 1 |

#### Figure 4-2-9-4-1 User Set Selector

②Set the "Execute()" on "User Set Load "

User Set Load : Execute()

The camera setting data at the time of factory shipping is read from the flash momory and is used to operate the camera.

| User Set Selector | Default   |  |
|-------------------|-----------|--|
| User Set Load     | Execute() |  |
| User Set Save     | Execute() |  |

Figure 4-2-9-4-2 User Set Load

\* The camera setting data at factory shipping can be used to operate the camera by the step 2 until the power for camera is off.

After the power is off and then on, the previous camera setting data is used to operate

65

the camera unless the step  $\ensuremath{\Im}$  below is not followed.

③Set the "Execute()" on "User Set Save "

User Set Save : Execute()

The camera setting data at factory shipping can be used to operate the camera even after the power for camera is off.

| User Set Load    | Execute()  |  |
|------------------|------------|--|
| User Set Save    | Execute()  |  |
| User Set Default | User Set 1 |  |

Figure 4-2-9-4-3 User Set Save

### 4.2.10 Transport Layer Control

### 4.2.10.1 Setting Persistent IP

Sets IP by checking the box.

- Register name Gev Current IP Configuration Persistent IP
- VAL True/False

| Transport Layer Control                    |                   |
|--------------------------------------------|-------------------|
| Payload Size                               | 6291456           |
| GigE Vision                                |                   |
| Gev Supported Option Selector              | User Defined Name |
| Gev Interface Selector                     | 0                 |
| Gev MAC Address                            | D8-16-0A-00-C0-01 |
| Gev Current IP Configuration LLA           | $\checkmark$      |
| Gev Current IP Configuration DHCP          |                   |
| Gev Current IP Configuration Persistent IP |                   |
| Gev Current IP Address                     | 169.254.19.134    |
| Gev Current Subnet Mask                    | 255.255.0.0       |
| Gev Current Default Gateway                | 0.0.00            |
| Gev Persistent IP Address                  |                   |
| Gev Persistent Subnet Mask                 |                   |
| Gev Persistent Default Gateway             |                   |

| Gev Current IP Configuration Persistent IP |                 |
|--------------------------------------------|-----------------|
| Gev Current IP Address                     | 169.254.19.134  |
| Gev Current Subnet Mask                    | 255.255.0.0     |
| Gev Current Default Gateway                | 0.0.0.0         |
| Gev Persistent IP Address                  | 192.168.250.200 |
| Gev Persistent Subnet Mask                 | 255.255.0.0     |
| Gev Persistent Default Gateway             | 169.168.250.254 |

Figure 4-2-10-1 Gev Current IP Configuration Persistent IP

When the box is checked, Persistent IP address, Persistent Subnet mask and Persistent Default gateway are effective.

### 4.2.10.2 Packet Size

Packet size can be changed via the GevSCPSPacketSize camera register.

| Register name G | ev SCPS Packet Size |
|-----------------|---------------------|
|-----------------|---------------------|

| • \/AI | 512 ~ | 9152 * |
|--------|-------|--------|
|        | 512   | 3152   |

(Example)

Gev SCPS Packet Size : 8964

| Gev MCSP                    | 0x0             |
|-----------------------------|-----------------|
| Gev Stream Channel Selector | 0               |
| Gev SCP Interface Index     | 0               |
| Gev SCP Host Port           | 0xC04C          |
| Gev SCPS Fire Test Packet   |                 |
| Gev SCPS Do Not Fragment    |                 |
| Gev SCPS Packet Size        | 8964            |
| Gev SCPD                    | 0               |
| Gev SCDA                    | 169.254.132.111 |
|                             |                 |

#### Figure 4-2-10-2 Gev SCPS Packet Size

1 packet contains not only image data, but also a data header with transmission information. Therefore, by increasing the packet size, the number of packets to send can be reduced, reducing the overall data volume.

#### Notes:

Do not set the size larger than your network's MTU (Maximum Transmission Unit).Doing so will result in image data not being able to be sent.

# 4.2.10.3 Packet Delay

Packet Delay can be set via the following register.

| ۰R   | egister name  | Gev SCPD     |                |   |
|------|---------------|--------------|----------------|---|
| • V  | AL            | 0~4294967295 |                |   |
| (Exa | ample)        |              |                |   |
| G    | Gev SCPD : 50 |              |                |   |
|      | Gev SCPS Pa   | icket Size   | 8964           |   |
|      | Gev SCPD      |              | 50             |   |
|      | Gev SCDA      |              | 169.254.132.11 | 1 |

Figure 4-2-10-3 Gev SCPD

Notes:

Packet Delay is set to 0 at the time of shipping; however it should be set to as large a value as possible to obtain stable image data.

However, if the value is too large, the frame rate will drop. See 4.4 "Calculating the maximum value of packet delay" to set the most suitable value.

### 4.2.11 NED additional features

### 4.2.11.1 Setting Pixel Correction

Sets the method of the pixel correction.

| <ul> <li>Register name</li> </ul> | NED_FFCMode     |                                           |
|-----------------------------------|-----------------|-------------------------------------------|
| • VAL                             | Disable         | (Factory black correction)                |
|                                   | Factory white   | (Factory black and white correction)      |
|                                   | User white      | (Factory black and user white correction) |
|                                   | User black + Fa | ctory white                               |
|                                   |                 | (User black and factory white correction) |
|                                   |                 |                                           |

User black + User white

(User black and user white correction)

#### (Example)

NED\_FFCMode : User white

| NED additional features   |                         |
|---------------------------|-------------------------|
| NED_FFCMode               | User white 👻            |
| NED_PRNUTarget            | Disable                 |
| NED_PRNUCalibration       | Factory white           |
| NED_FPNCalibration        | User white              |
| NED_ObjectDirectionMode   | User black + User white |
| NED_LineSpatialCorrection | 1.000                   |

#### Figure 4-2-11-1 NED\_FFCMode

### 4.2.11.2 Setting Pixel Correction Target Value

Sets the target level of the white pixel correction data.

Usually use "800" of factory setting as the target level but changeit correspondingly.

| 'RNU larget |
|-------------|
|             |

• VAL 0 to 1023 (in increments of 1DN))

(Example)

NED\_PRNUTarget : 800

| NED_FFCMode         | Factory white |  |
|---------------------|---------------|--|
| NED_PRNUTarget      | 800           |  |
| NED_PRNUCalibration | Execute()     |  |

Figure 4-2-11-2 NED\_PRNUTarget

# 4.2.11.3 Saving White Pixel Correction Data

Acquires current white pixel correction data and saves it in the flash memory. One set of correction data can be saved for each step of analog gain.

- Register name NED\_PRNUCalibration
- VAL Execute()

(Example)

NED\_PRNUCalibration : Execute()

| NED_PRNUTarget      | 800       |
|---------------------|-----------|
| NED_PRNUCalibration | Execute() |
| NED_FPNCalibration  | Execute() |

# 4.2.11.4 Saving Black Pixel Correction Data

Acquires current black pixel correction data and saves it in the flash memory. One set of correction data can be saved for each step of analog gain.

- Register name NED\_FPNCalibration
- VAL Execute()

(Example)

NED\_FPNCalibration : Execute()

| NED_PRNUCalibration     | Execute() |  |
|-------------------------|-----------|--|
| NED_FPNCalibration      | Execute() |  |
| NED_ObjectDirectionMode | Forward   |  |

### Figure 4-2-11-4 NED\_FPNCalibration

# 4.2.11.5 Setting conditions of White pixel correction and Black correction

• Setting conditions of white pixel correction

Remove the lens cap so that light enters the camera. Place a uniformly white object fully in the camera view. Now Arbitrary white correction data can be acquired.

When this is done with the lens attached, lens and illumination shading will also be corrected at the same time. However, dark and light details of the white object will be picked out, so the lens should be defocused.

 Setting condition of black pixel correction Put on a lens cap to darken the camera view.

# 4.3 Setting Procedure of External Trigger Settings (for Examples)

### 4.3.1 One-phase Trigger setting (for Example)

This is the setting procedure in the case that "LineIn3" as "Line Selector" and "TTL" as "Line Format" are used.

 Setting No-Permission before using External Trigger After selecting "Trigger Selector" in the categories of "Acquisition Control", set as follows.

Trigger Selector : Exposure Start (See section 4.2.4.2)

Trigger Mode: Off (See section 4.2.4.3 but set "Off" at this time)

- Note: Do not skip the step ① above, otherwise the wave pattern and the image may not be output properly.
  - Setting "Line Selector" and "Format" of External Trigger Signal (LineIn1/ LineIn2/ LineIn3) (TTL/RS422NotTerminate/RS422Terminate/LVDS) After selecting "Line Selector" in the categories of "Digital IO Control", (Example) "LineIn3" and "TTL" Line Selector : LineIn3 (See section 4.2.6.1) Line Format : TTL (See section 4.2.6.5)
    - Remark: Other External Trigger Signal format can be set on the remaining selection of "Line Selector". These settings can be saved in selection of "Line Selector" respectively.
  - Selecting External Trigger Signal Type
     External Trigger Signal Type can be set below.
     After selecting "Trigger Sourcer" in the categories of "Acquisition Control", set as follows.
     (Example) "LineIn3" and "Rising Edge"
     Trigger Source : LineIn3
     Trigger Activation : Rising Edge
  - ④ Setting Permission before using External Trigger Setting After selecting "Trigger Mode" in the categories of "Trigger Selector", set as follows.

Trigger Mode : On (See section 4.2.4.3)

Remark: The above settings can be saved. (See section 4.2.8.3 "Setting Memory Saving")

## 4.3.2 Two-phase Trigger setting (for Example)

This is the setting procedure in the case that "LineIn1" and "LineIn2" as "Line Selector" and "HighResolution" as "Encoder Mode" are used.

- Setting No-Permission before using External Trigger After selecting "Trigger Selector" in the categories of "Acquisition Control", set as follows.
   Trigger Selector : Exposure Start (See section 4.2.4.2)
   Trigger Mode : Off (See section 4.2.4.3 but set "Off" at this time)
- Note: Do not skip the step ① above, otherwise the wave pattern and the image may not be output properly.
- Setting External Trigger Signal Format (LineIn1/ LineIn2/ LineIn3) and (TTL/RS422NotTerminate/RS422Terminate/LVDS) Set this according to sections 4.2.6.1 and 4.2.6.5. This setting is not required if the existing setting remains.
- Selecting External Trigger Signal Type for Encoder Source A (LineIn1) After selecting "Encoder Source A" in the category of "Encoder Control", set as follows.
   (Example) LineIn1 Encoder Source A: LineIn1 See section 4.2.7.2
- Selecting External Trigger Signal Type for Encoder Source B After selecting "Encoder Source B" in the category of "Encoder Control", set as follows.
   (Example) LineIn2 Encoder Source B: LineIn2 See section 4.2.7.3
(5) Selecting Encoder Mode After selecting "Encoder Mode" in the category of "Encoder Control" set as follows.
(Example) HighResolution Encoder Mode: HighResolution See section 4.2.7.4
(6) Selecting External Trigger Signal Type "External Trigger Signal Type" can be set below.

After selecting "Trigger Selector" in the category of "Acquisition Control", set as follows. (Example) Encoder 1 and Rising Edge

Trigger Source : Encoder1

Trigger Activation : Rising Edge

- Setting Permission before using External Trigger Setting After selecting "Trigger Mode" in the categories of "Trigger Selector", set as follows.
   Trigger Mode : On (See section 4.2.4.3)
- Remark: The above settings can be saved. (See section 4.2.8.3 "Setting Memory Saving")

#### 4.3.3 Software Trigger setting (for Example)

This is the setting procedure in the case that "Software Trigger" are used.

- Select the trigger type.
   Set the TriggerSelector in the Acquisition Control category to Frame Active.
   Trigger Selector : Frame Active
- 2 Turn on the trigger mode.Trigger Mode : On
- Selection of the external trigger signal
   Set TriggerSource in the Acquisition Control category to Software.
   Trigger Source : Software

(4) Trigger signal input

The trigger signal is entered when the TriggerSoftware in the Acquisition Control category is executed.

Trigger Software : Execute()

Remark: The above settings can be saved. (See section 4.2.8.3 "Setting Memory Saving")

# 4.4 Calculating the Maximum Value of Packet Delay

The maximum value for the packet delay setting can be calculated as below. In order to achieve the desired frame rate without dropping frames, it is necessary to set a value smaller than the maximum packet delay.

Payload Size = Width x Height x (No. of Bytes/pixel)

RGB8Packed : 3 Byte/pixel No. of packets in 1 frame = Payload Size / (Packet Size-Data Header:36 Bytes) Transfer time for 1 frame=(Payload Size+No. of packets/frame x Data Header) /Gigabit Ethernet Transfer Rate (Max 125 Mbyte/s)

Notes:

The maximum Gigabit Ethernet transfer rate may vary depending on the processing power of your PC and NIC. Allowing some margin, it is recommended to calculate around 110~120 Mbytes/s.

1 Frame Scan Period = 1 Line Scan Period x Height

1 Frame Time Margin = 1 Frame Scan Period - 1 Frame Transfer Period Packet Delay Time = 1 Frame Time Margin / No. of packets/frame

Max. Packet delay value = Packet Delay time [ns] x 60 / 1000

e.g. Minimum scan period at 4096 pixels (Width: 4096, Height: 2048, RGB8Packed, 1 Line Scan Period: 200.0us. Packet Size: 4000, Transfer Rate: 120Mbyte/s)

Payload Size= 25165824 (Bytes/Pixel)No. of packets/frame= 6349Transfer Period for 1 frame = 211620 [us]1 Frame Scan Period= 409600 [us]1 Frame Time Margin= 197980 [us]Packet Delay Time= 31182.9 [ns]Packet Delay Setting Value = 1871

(Framerate = 2.5 [fps])

# 4.5 Exposure Mode and Timing

The camera has three exposure modes.

# 4.5.1 Free run Exposure Mode

The free run exposure mode can be used when the "Trigger Mode" is "Off" (Disable). (See section 4.2.4.3 but set "Off" at this time)

The Acquisition Line Rate and the Programmable Exposure Time are set in the camera control registers.

The range of the settable Line rate and the programmable exposure time are shown below.

#### Table 4-5-1-1 Free Run Exposure Time

| 1/scan | Acquisition Line Rate (Hz) | 300~30030         |
|--------|----------------------------|-------------------|
| р      | Exposure Time (µs)         | 2.000~3331.000 *1 |

\*1 : The programmable exposure time ( $\mu$ s) can be set in increments of 0.100 $\mu$ s.

The relations of the programmable exposure time ( $\mu$ s) and the line rate (Hz) are as follows.

Programmable exposure time  $\leq =$  (1 / Line rate) - 2.3 µs

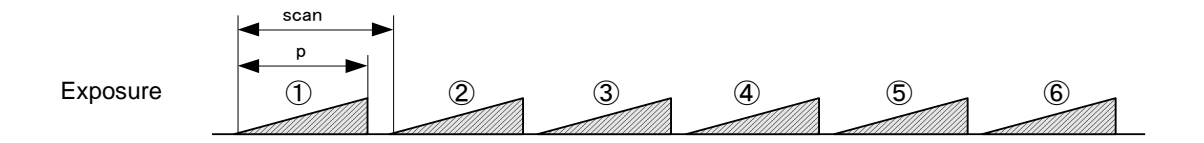

Figure 4-5-1 Free Run Exposure Mode

# 4.5.2 External Trigger (Timed) Exposure Mode

The external trigger (Timed) exposure mode can be used when "On" (Enable) on "Trigger Mode" and "Timed" on "Exposure Mode" are set.

The line period is determined by the time from rising edge to rising edge of the trigger pulse cycle. The start of each exposure is determined by the rising edge of the trigger pulse cycle. The exposure time is set by the programmable exposure time.

The range of the settable line period and the programmable exposure time are shown below.

# Table 4-5-2 External Trigger (Timed) Exposure Time

| а | Trigger pulse Η time (μs)       | ≧2.9              |
|---|---------------------------------|-------------------|
| b | Trigger pulse L time (μs)       | ≧2.9              |
| С | Trigger pulse cycle (µs)        | ≧119.0            |
| р | Programmable exposure time (µs) | 2.000~3331.000 *1 |

\*1 : The programmable exposure time ( $\mu$ s) can be set in increments of 0.100 $\mu$ s.

The relations of the programmable exposure time ( $\mu$ s) and the line period ( $\mu$ s) are as follows.

Programmable exposure time  $\leq$  Line period - 2.3 µs

c: Line period (µs)

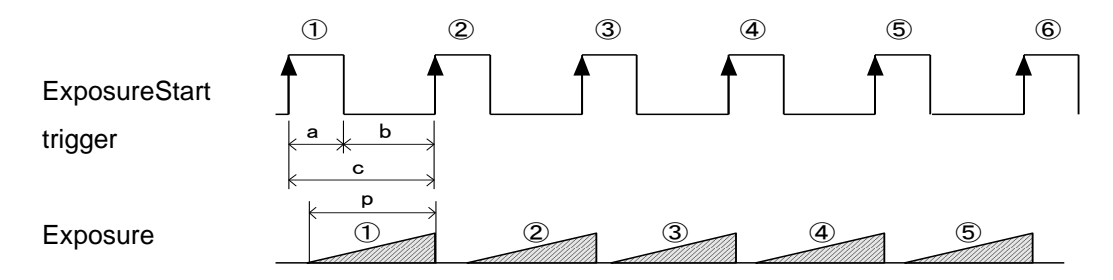

Figure 4-5-2 External Trigger (Timed) Exposure Mode

# 4.5.3 External Trigger (TriggerWidth) Exposure Mode

The external trigger (Trigger Width) exposure mode can be used when "On" (Enable) on "Trigger Mode" and "Trigger Width" on "Exposure Mode" are set.

The line period is determined by the time from rising edge to rising edge of the trigger pulse cycle. The start of each exposure is determined by the rising edge of the trigger pulse cycle. The exposure time is set by the trigger pulse H time.

The range of the settable line period is shown below.

### Table 4-5-3 External Trigger (Trigger Width) Exposure Time

| а | Trigger pulse H time (µs) | ≧15.9  |
|---|---------------------------|--------|
| b | Trigger pulse L time (µs) | ≧2.9   |
| С | Trigger pulse cycle (µs)  | ≧119.0 |

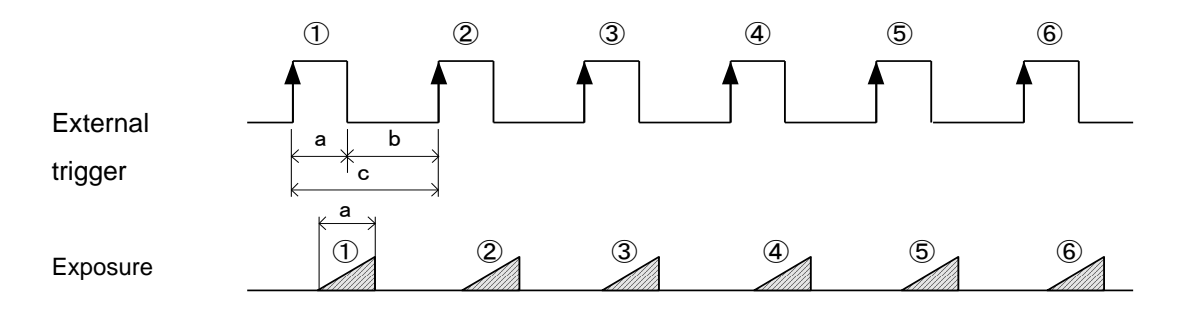

Figure 4-5-3 External Trigger (Trigger Width) Exposure Mode

### 4.6 Setting Offset

In the diagram below, the horizontal axis indicates the volume of light and vertical axis indicates the output.

Fs shows the output at saturation. Dd shows the output at darkness. (Both Fs and Dd are digital.) Se shows for the saturation current, or the amount of exposure when the output saturates.

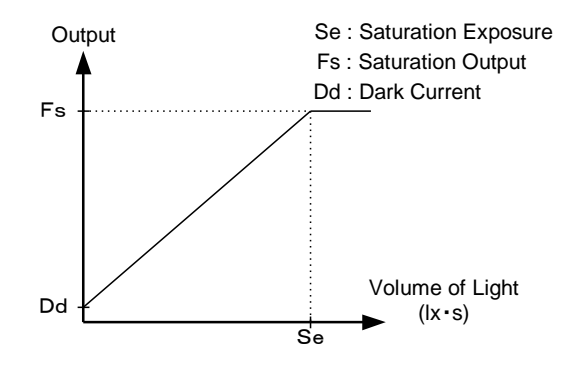

Figure 4-6-1 Saturation Exposure and Dark Current Output

By setting the offset, you can set the Y-intercept arbitrarily. DF shows the digital offset value. The gradients of lines do not change.

See section 4.2.5.3 for setting Offset.

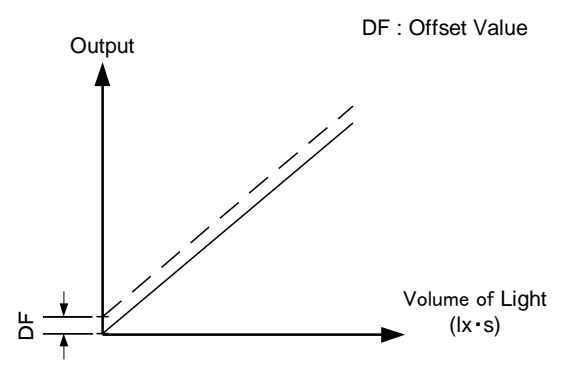

Figure 4-6-2 Offset Adjustment

• Adjust gain and offset to meet your system's requirements.

# 4.7 Setting Gain

The camera can adjust the analog gain (x1 to X10.0 in 8 steps) and the digital gain. As the diagram below indicates, increasing the gain setting increases the slope of the camera's response curve and results in a higher camera output for a given amount of light.

See section 4.2.5.1 for setting Analog gain and section 4.2.5.2 for setting Digital gain.

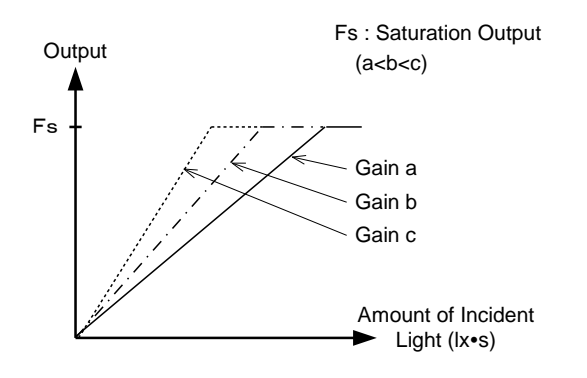

Figure 4-7-1 PGA Gain Adjustment

- Gain and noise values are proportionally related.
- Adjust amount of gain in accordance with the requirements of your camera system.

Gain-Sensitivity is shown below.

|   | Analog Amplifier |        | Sensitivity<br>(V/lx⊡s) |
|---|------------------|--------|-------------------------|
| 0 | x1.00            | 0.0dB  | 40                      |
| 1 | x2.00            | 6.0dB  | 80                      |
| 2 | x3.00            | 9.5dB  | 120                     |
| 3 | x4.00            | 12.0dB | 160                     |
| 4 | x5.00            | 14.0dB | 200                     |
| 5 | x6.00            | 15.6dB | 240                     |
| 6 | x8.00            | 18.1dB | 320                     |
| 7 | x10.00           | 20.0dB | 400                     |

| Table | 4-7-1        | Gain-Sensitivity |
|-------|--------------|------------------|
| Table | <b>T</b> I I |                  |

Digital gain x1, Pixel correction: default, (Factory white correction data, Correction level 800DN)

# 4.8 Pixel Correction

Generally speaking, image sensors (CCD, CMOS and so on) have fixed pattern noise and photo response non-uniformity. When you use the lens, lens shadings and light sources also can cause non-uniformity. The camera is set to the optimal correction before shipping in order to provide images of high grade. The camera also has the function of user white correction to cope with lens shading and non-uniform illumination.

Cal\_bl : Output data of each pixel at perfectly dark (factory correction) Cal\_wh : Output data of each pixel in uniform illumination (factory correction) or in taking a picture of subject for correction (user white correction)

Target\_Val : Target value for user correction (10bit output conversion value) Vin:Input data (Before correction) Vout :Output data (After correction) The corrected data is expressed in the following equation. Vout=(Vin-Cal bl) x Target val / (Cal wh-Cal bl)

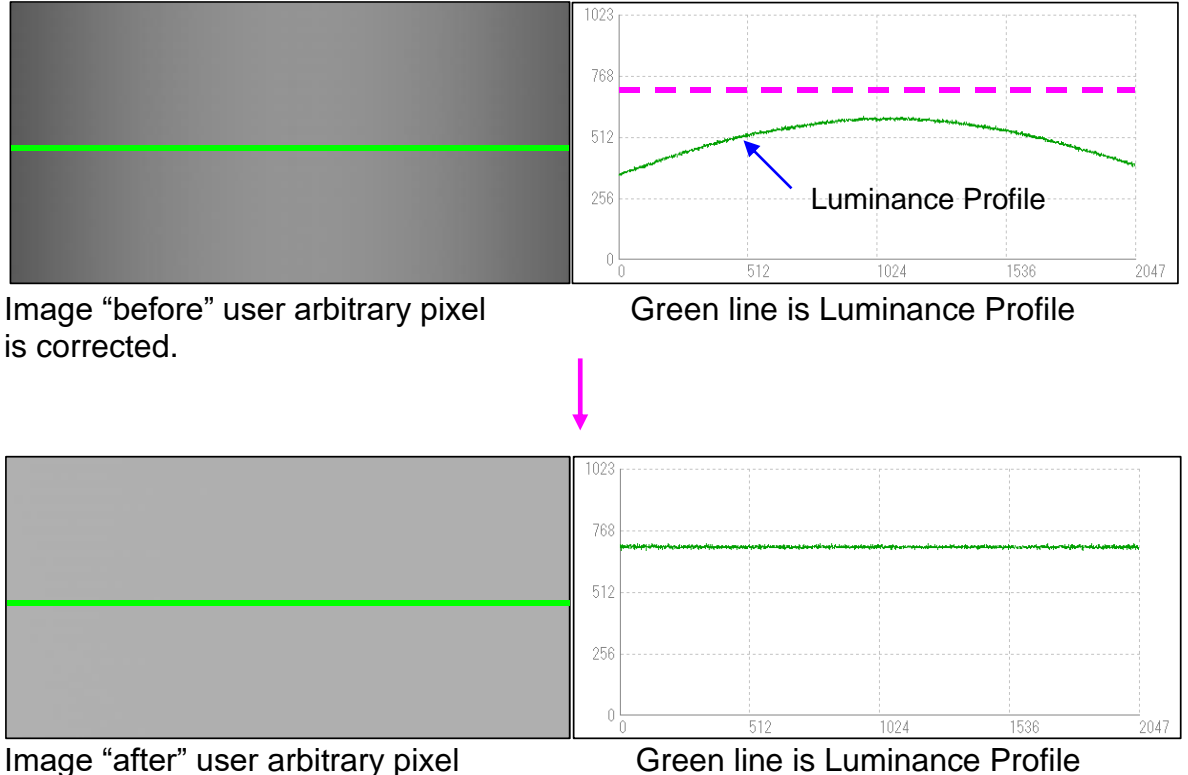

is corrected.

Figure 4-8-1 Waveform and image before and after bit correction

### 4.9 Gamma Correction Setting

Switches Gamma correction value.

The relation between Input and Output should be calculated to the following formula.

Output = 1023\* (Input / 1023) ^ (gamma)

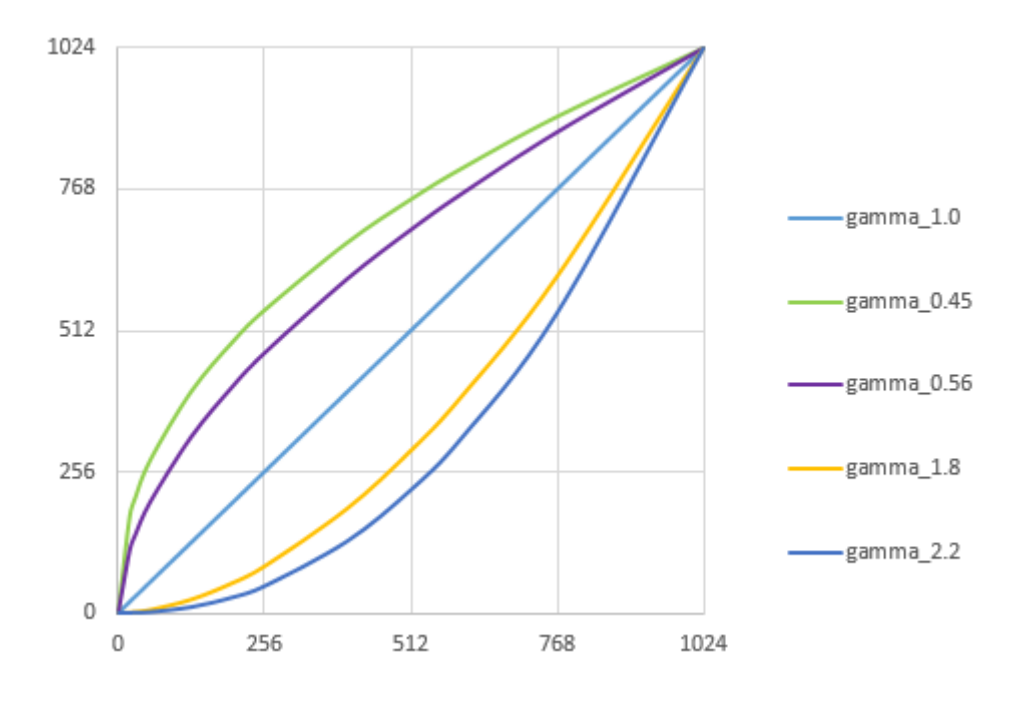

Figure 4-9-1 Gamma Correction Characteristics

# **5 Basic Camera Setting Checks**

# 5.1 Before Power On

Check whether there are any dents or scratches on the camera. There might have been damage to the camera's connectors or internals during transport.

①Check the pin assignments of the power cable(See figure 3-3-1 and table 3-3-1)
②Check that your network device supports 1000-Base T and Jumbo Frames.
Note:

If your device does not support the above, the network transfer speed will be adjusted to that of the slowest device. It may not be possible to capture images correctly due to data loss.

③Check the devices' interconnectivity.

Note:

Use a CAT-5e or above LAN cable. In cases where cable length is long, CAT-6 or above is recommended.

Be sure that the network on which you connect your GigE camera is a dedicated network and not shared with any other data transmitting devices. Not only will image data not be correctly obtained, it may also interfere with the data transmission.

If you are connecting multiple cameras, check the camera output data rate and the network bandwidth, and set the packet delay appropriately.(See 4.4)

# 5.2 After Power On

①Using a GENiCAM<sup>™</sup> compatible camera control software package (such as the included GigEGrab), execute camera discovery and confirm that the camera features can be read.

②Set the exposure mode (trigger mode), video output format, etc.

③Start image capture with a GigE Vision® compatible viewer software package.

Note:

If you are using a firewall or security software, it may not be possible to receive image data. In this case either change the settings or stop the software.

# **6 Sensor Handling Instructions**

#### 6.1 Electrostatic Discharge and the Sensor

The CMOS sensors are susceptible to damage from electrostatic discharge and can deteriorate as a result. Take care when handing the sensor.

### 6.2 Protecting Against Dust, Oil and Scratches

The CMOS sensor window is part of the optical path and should be handled like other optical components with care. If you use the camera in a dusty area, prepare a dust-proof enclosure. Dust can obscure pixels, producing dark lines on the image.

### 6.3 Cleaning the Sensor Window

Dust: Can usually be removed by blowing the window surface using a compressed air blower.

Oil: Wipe the window with a lint-free cloth wiper moistened with ethyl alcohol carefully and slowly.

When there is dust or smudges on the sensor window, it appears in the same way as noise on the image. Please remove it appropriately.

# 7 Troubleshooting

The following pages contain several troubleshooting charts that can help you find the cause of problems users sometimes encounter.

### 7.1 No Image

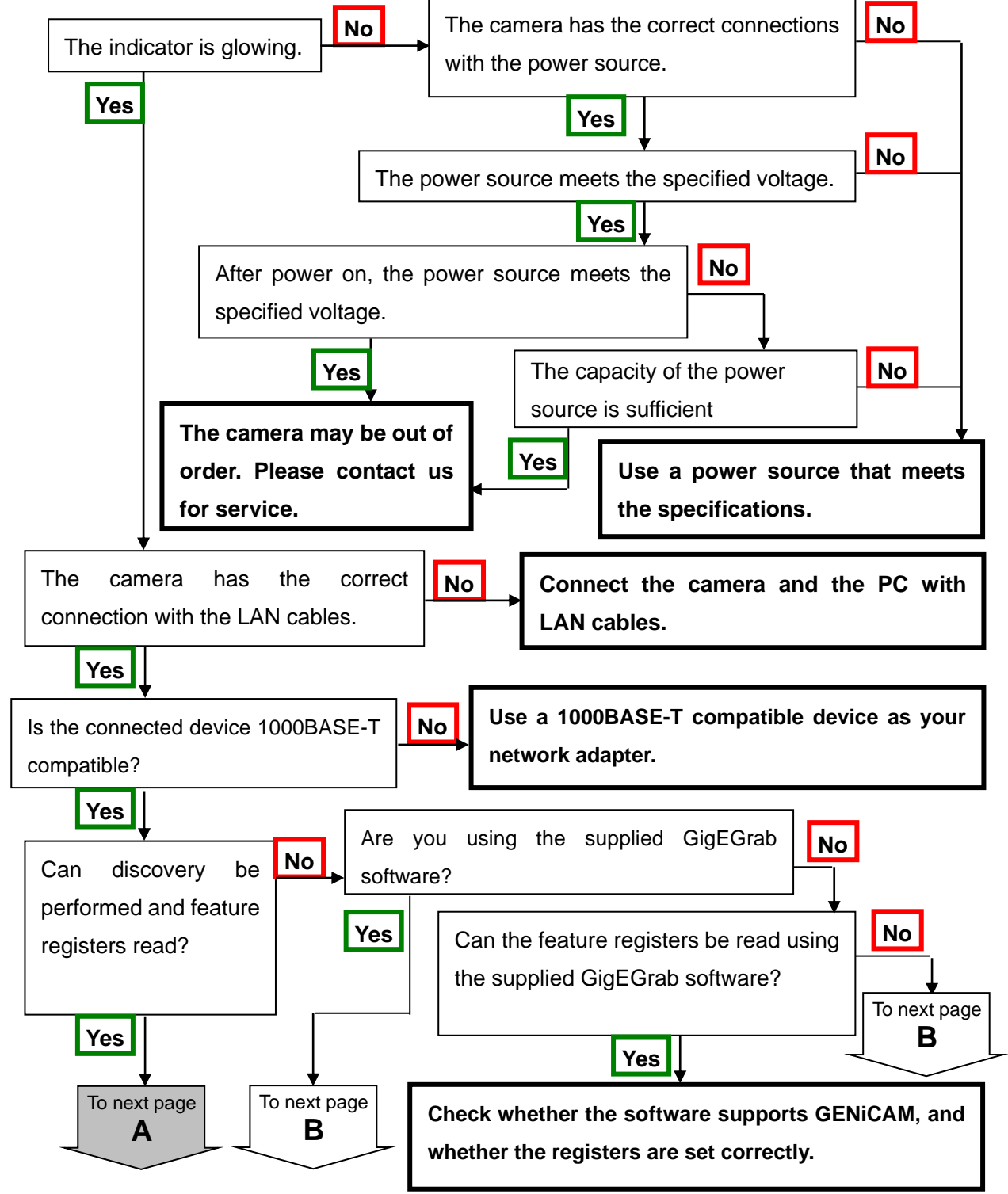

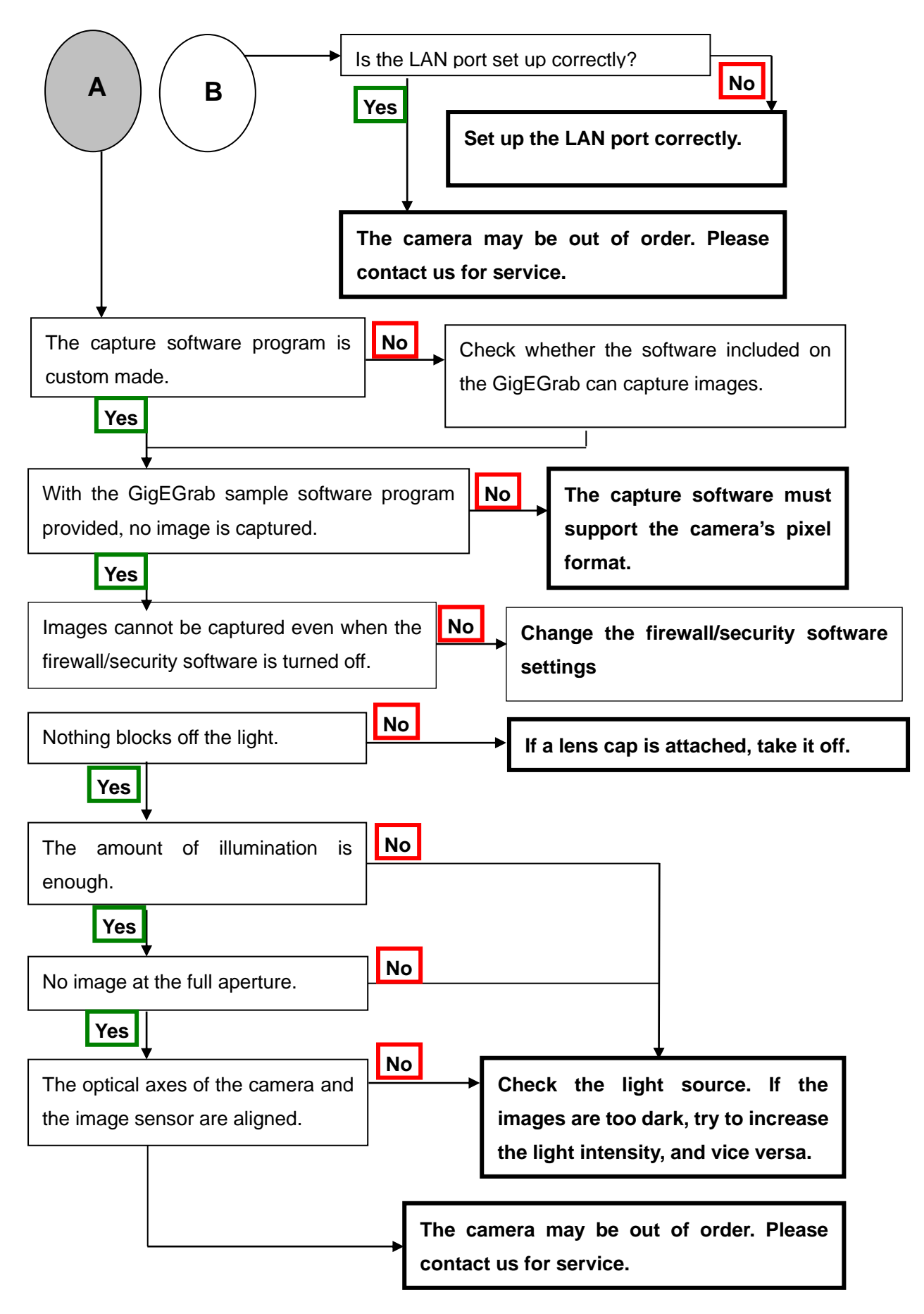

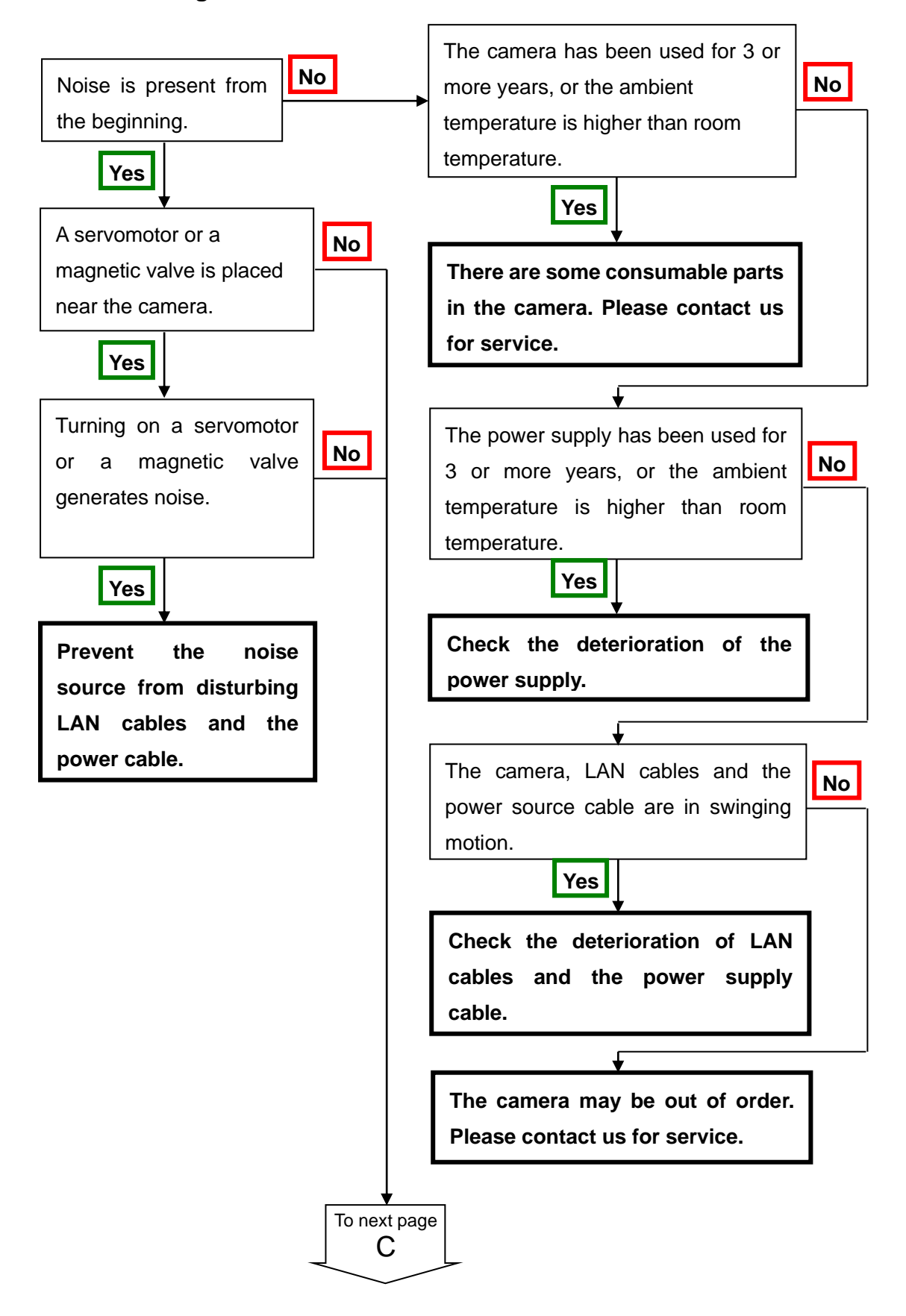

### 7.2 Noise on Image

88

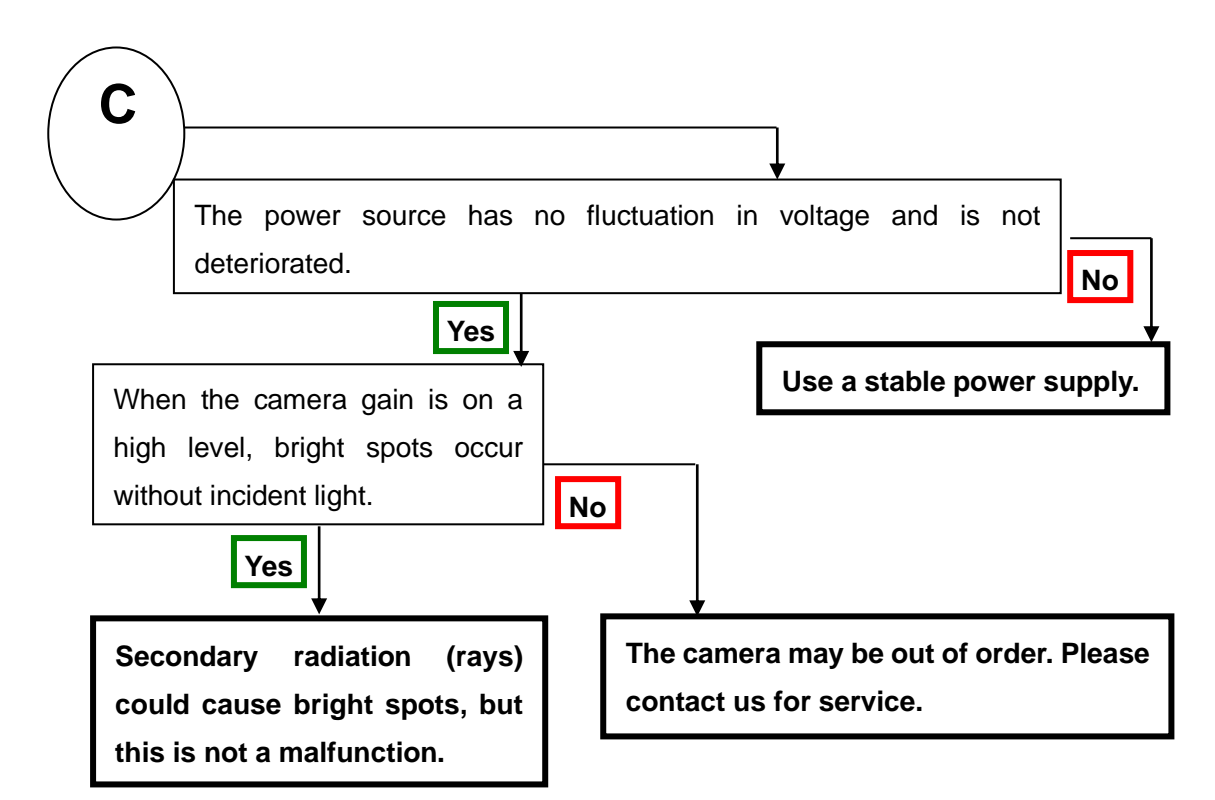

#### 7.3 Camera becomes hot

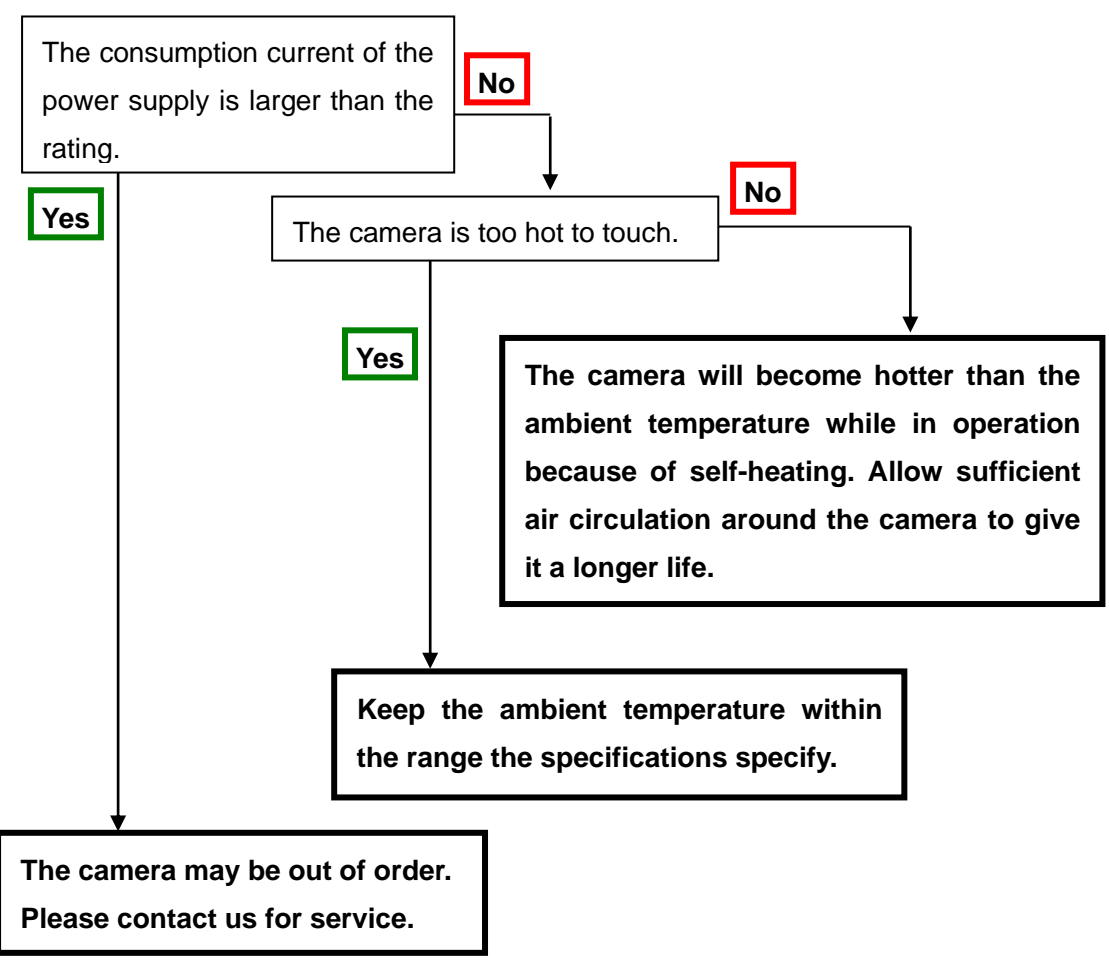

# 8 Others

#### 8.1 Notice

- No part of this document may be reproduced in any form, in whole or in part, without the express written consent of NED.
- The contents of this document are subject to change without prior notice.
- Every care has been taken in the preparation of this User's Manual. If you should discover any errors or omissions, please notify your nearest NED representative.

### 8.2 Contact for support

Nippon Electro-Sensory Devices Corporation Head Office 2-5-12, Itachibori, Nishi-Ku, Osaka 550-0012, Japan Phone +81-6-6534-5300 Fax +81-6-6534-6080

Tokyo Office

Gibraltar Ohi BLD., Room No.402 1-45-2, Ohi, Shinagawa-Ku, Tokyo 140-0014, Japan Phone +81-3-5718-3181 Fax +81-3-5718-0331

West Japan Office

Twin Square 1-8-28 Enokida, Hakata-Ku, Fukuoka, 812-0004, Japan Phone +81-92-451-9333

Fax +81-92-451-9335

URL

http://ned-sensor.co.jp/en

E-Mail

sales@ned-sensor.com

# 8.3 Product Support

If there is a problem with your camera after checking it in accordance to the troubleshooting, turn off the power and call your NED representative.

When contacting us with a problem, please inform us of the status of the camera.

# **Revision History**

| Revision Number | Date        | Changes         |
|-----------------|-------------|-----------------|
| 01              | 01 Oct 2020 | Initial release |
|                 |             |                 |
|                 |             |                 |
|                 |             |                 |